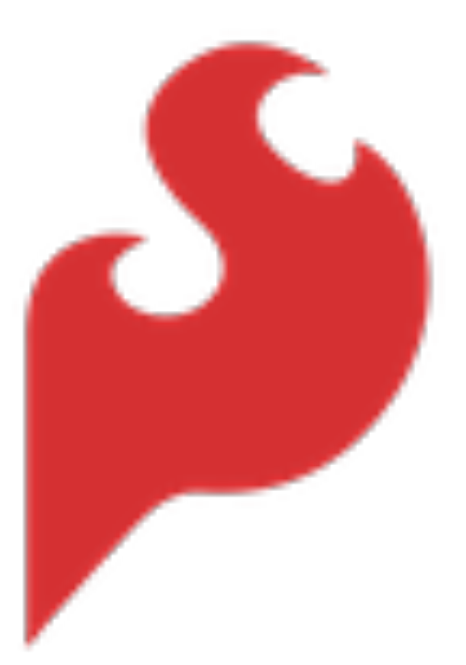

## SparkFun USB-C Host Shield Hookup Guide

none

SparkFun Electronics®

Copyright 2023 - SparkFun Electronics®

## Table of contents

| 1. Getting Started                   | 3  |
|--------------------------------------|----|
| 1.1 Introduction                     | 3  |
| 1.2 Hardware Overview                | 9  |
| 1.3 Hardware Assembly                | 21 |
| 1.4 Software - Arduino IDE           | 24 |
| 2. Resources                         | 56 |
| 2.1 Product Resources                | 56 |
| 2.2 Hardware Component Documentation | 56 |
| 2.3 Manufacturer's Resources         | 56 |
| 3. Support                           | 58 |
| 3.1 Troubleshooting Tips             | 58 |

## 1. Getting Started

## 1.1 Introduction

#### Atention

This guide is specific to the USB-C Host Shield board variant. For the variants with the USB (Type-A) connector, please refer to this guide by Hardware Fun.

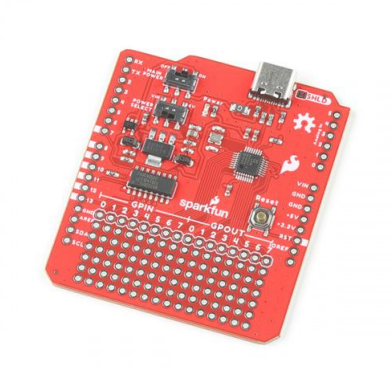

The SparkFun USB-C Host Shield has similar features to our previous USB Host Shield (v2), but we upgraded the USB Type-A connector to a USB-C connector. Additionally, the board provides users with the option to select either the 5V or VIN pin to power the shield and USB port.

The SparkFun USB Host Shield contains all of the digital logic and analog circuitry necessary to implement a USB peripheral/ host controller with your Arduino board. This means you could use your Arduino microcontroller to interface with and control any USB 2.0 compatible device - flash drives, digital cameras, Bluetooth dongles, and much more!

A four-wire serial interface is used to communicate with the host controller chip, so the shield connects the Arduino's hardware SPI pins (D10-13) to the MAX3421E. While the logic-level for the shield is 3.3V, all the SPI signals are sent through a hex converter to keep the shield compatible with any 5V Arduino boards.

**Purchase from SparkFun** 

#### 1.1.1 Required Materials

To get started with the USB-C Host Shield, users will need a few additional items. Users may already have some of these items, feel free to modify your cart accordingly. For users just getting started with electronics, we have linked a few tutorials to establish a foundation of knowledge to follow along with this hookup guide.

- Computer with an operating system (OS) that is compatible with all the software installation requirements.
- A compatible microcontroller/Arduino board; we recommend the SparkFun RedBoard Plus.

#### Arning

The recommended Arduino library for the USB Host Shield is not compatible with all microcontrollers or boards. For a complete list of compatible microcontrollers and boards, please refer to the README.md file of USB Host Library Rev. 2.0.

- USB 3.1 Cable A to C 3 Foot Used to interface with the RedBoard Plus (1)
- a. If your computer doesn't have a USB-A slot or your microcontroller/Arduino board has a different USB connector, then choose an appropriate cable or adapter.
- SparkFun USB-C Host Shield
- USB Peripheral Device (i.e. flash drive, game controller, smartphone, etc.) (1)
- a. An adapter or cable may be necessary to interface with the peripheral device.
- Headers Used to connect the shield to the Arduino board (1)
- a. Check out some of the options for the Arduino R3/Uno form factor boards below; otherwise, click here for a full selection of our available headers.
- Soldering Tools (1)
- a. Check out the beginner tool kit below; otherwise, click here for a full selection of our available soldering tools.

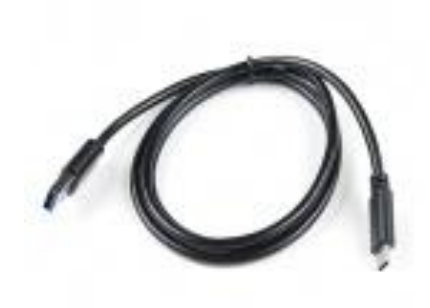

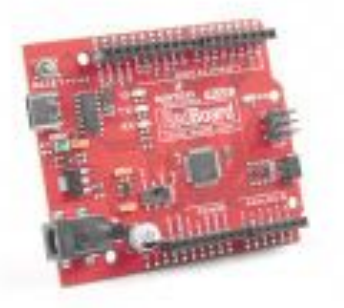

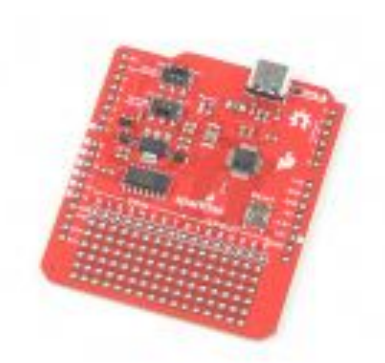

USB 3.1 Cable A to C - 3 Foot

CAB-14743

SparkFun RedBoard Plus

DEV-18158

SparkFun USB-C Host Shield DEV-21247

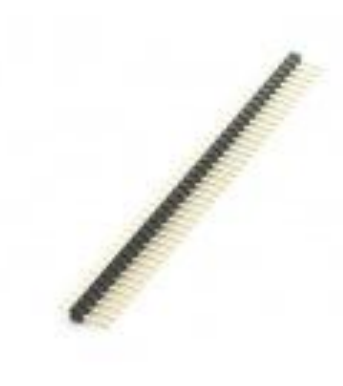

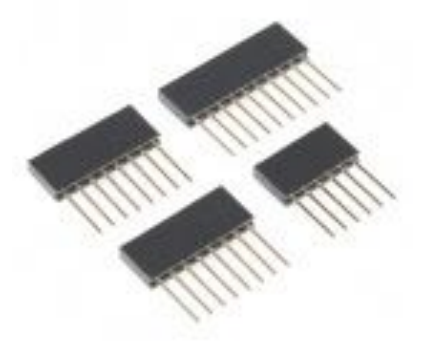

Break Away Headers - Straight

PRT-00116

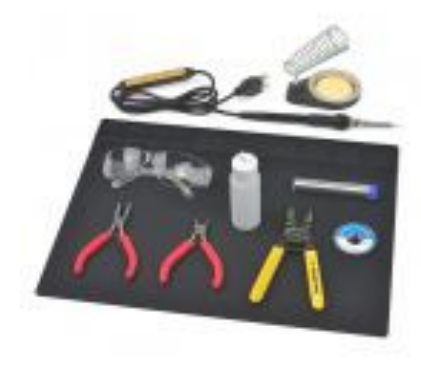

SparkFun Beginner Tool Kit

TOL-14681

Arduino Stackable Header Kit - R3

PRT-11417

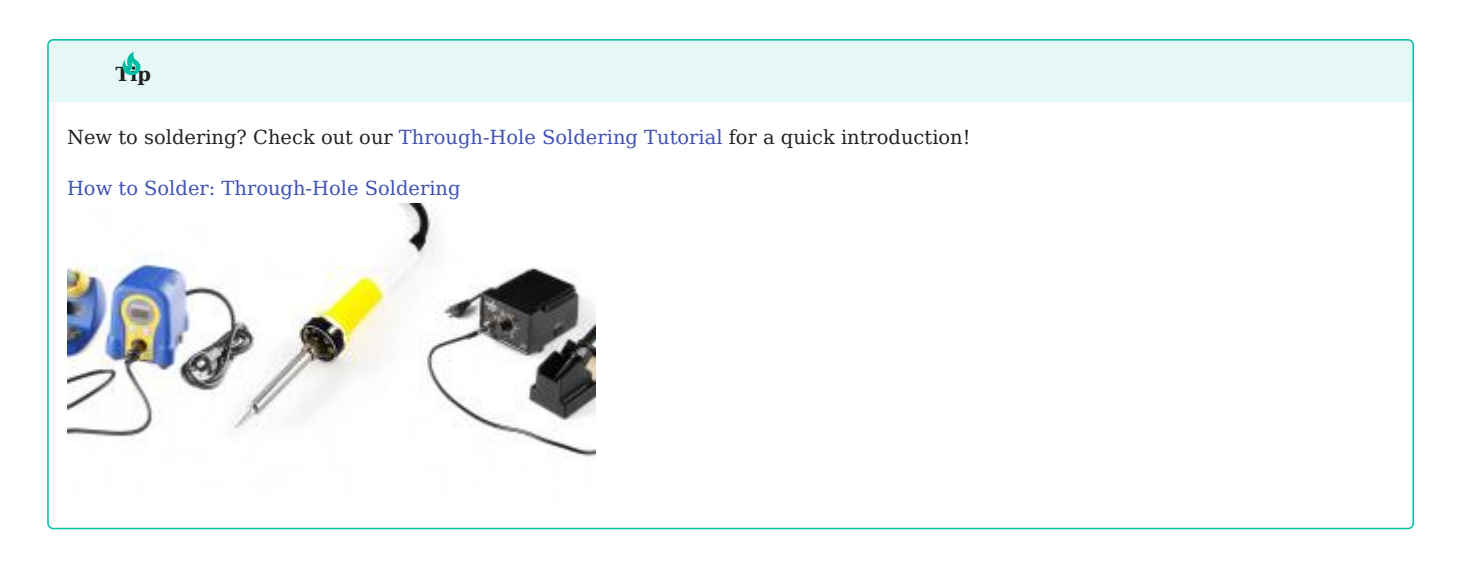

#### Arduino Examples

The following products are used in the Arduino examples shown in this hookup guide. Users are welcome to choose other products; however, these have been tested and verified to work with the examples.

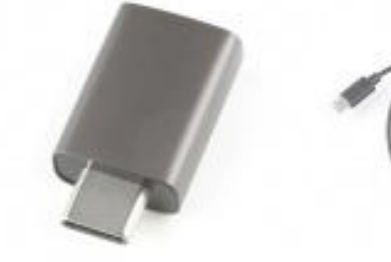

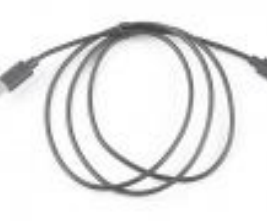

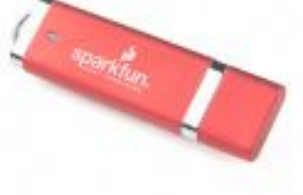

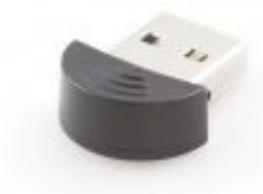

USB A (Female) to Type C (Male) Converter USB 2.0 Type-C Cable - 1 Meter CAB-16905 SparkFun USB Thumb Drive (16GB) SWG-14658 Bluetooth USB Module Mini WRL-09434

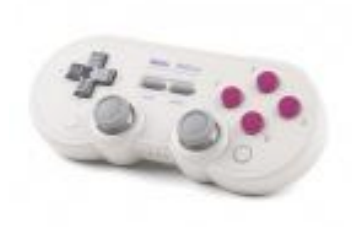

8BitDo SN30 Pro Bluetooth Gamepad

WIG-17264

COM-21870

#### Jumper Modification

To modify the jumpers, users will need soldering equipment and/or a knife.

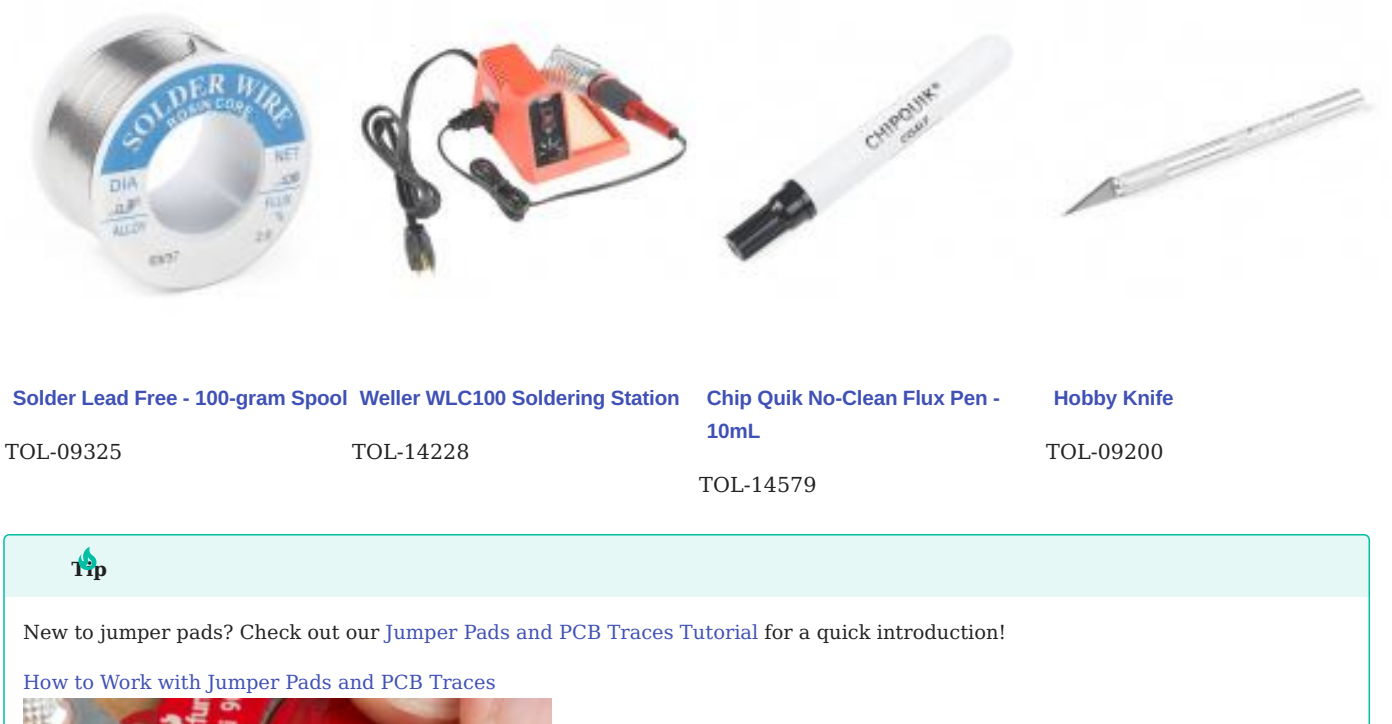

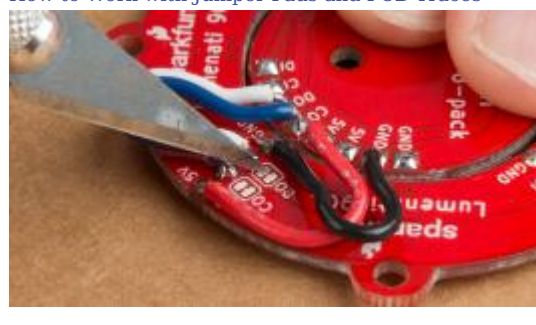

Capacitiv

. 6

.

۲

۲

Installing an Arduino Library

CapacitiveSensor

ArduinoISP

EEPROM

Esplora

Ethernet

Firmata

#### 1.1.2 Suggested Reading

As a more sophisticated product, we will skip over the more fundamental tutorials (i.e. Ohm's Law and What is Electricity?). However, below are a few tutorials that may help users familiarize themselves with various aspects of the board.

#### Arduino Shields v2

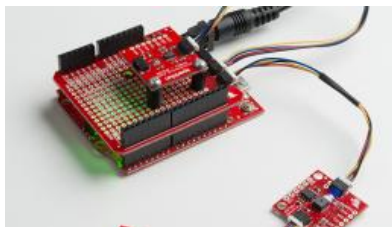

How to Solder: Through-Hole Soldering

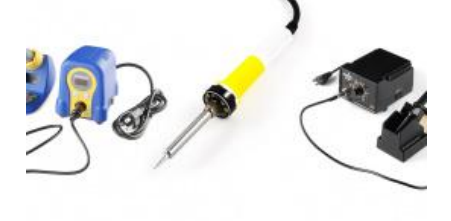

Logic Levels

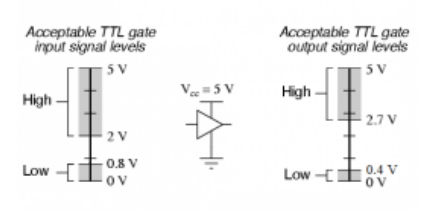

Installing the Arduino IDE

How to Work with Jumper Pads and PCB

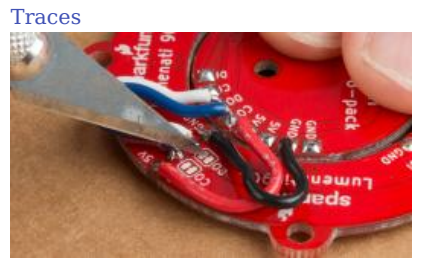

Serial Peripheral Interface (SPI)

#### Controller

Peripheral SCK SCK COPI COPI CIPO CIPO CS CS

**C**2023-03-04

Q2023-03-04

#### Santaimpersonator

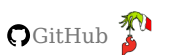

## 1.2 Hardware Overview

#### 1.2.1 Board Dimensions

The board dimensions are illustrated in the drawing below; the listed measurements are in inches.

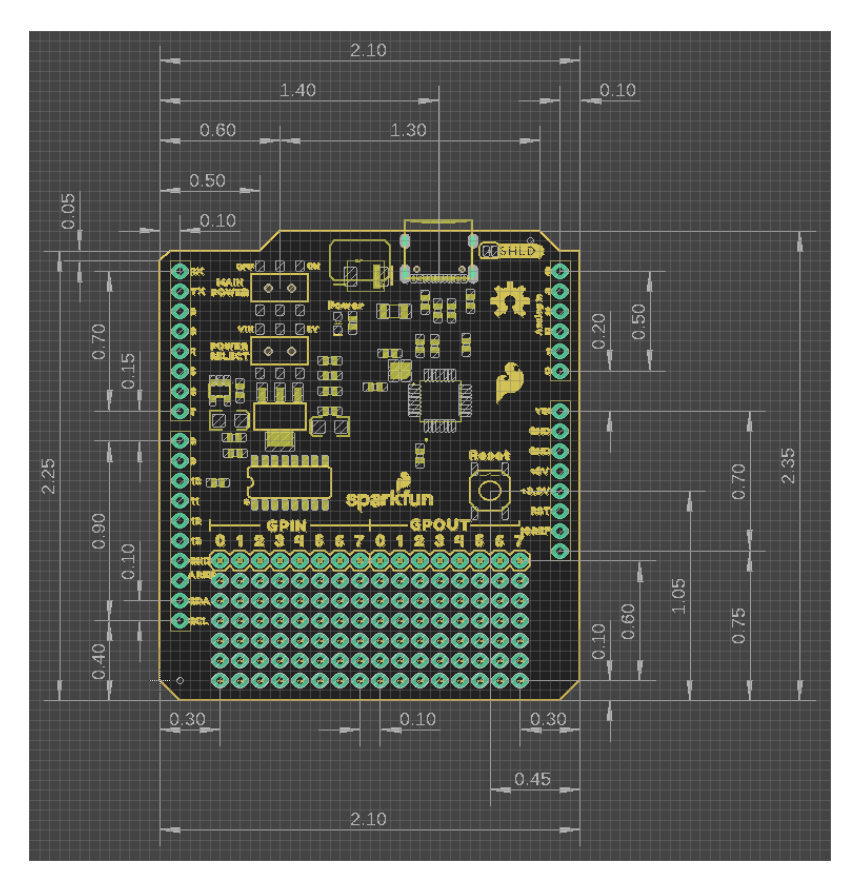

Board dimensions (PDF) for the USB Host Shield, in inches.

## d more measurements?

For more information about the board's dimensions, users can download the eagle files for the board. These files can be opened in Eagle and additional measurements can be made with the dimensions tool.

#### wnload Eagle for Free!

Users can download Eagle for free from AutoDesk.

The program is free to use for hobbyists and students. However, it does require an account registration to utilize the software.

#### Emensions Tool

This video from Autodesk demonstrates how to utilize the dimensions tool in Eagle, to include additional measurements:

#### 1.2.2 Power

The MAX3421E USB controller only requires **3.3V** to operate; however, the shield (*and USB-C connector*) is powered entirely through either the 5V or VIN pins of the connected Arduino board.

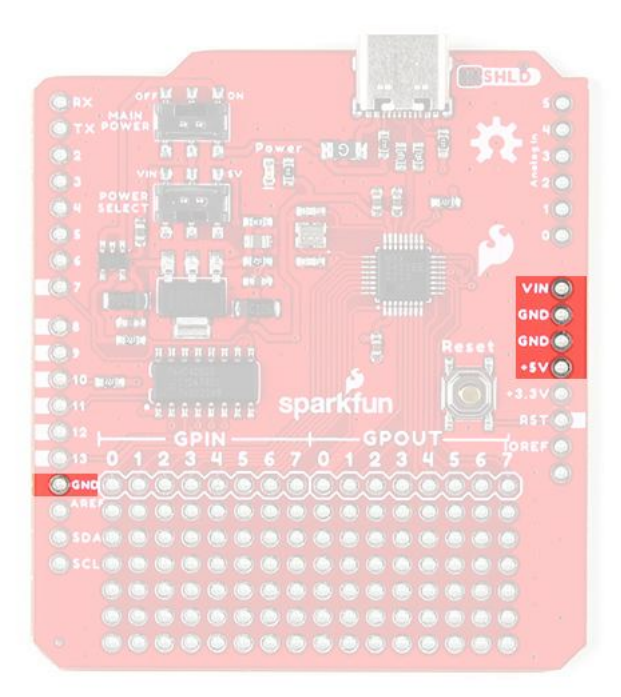

#### USB Host Shield power connections.

Below, is a general summary of the power circuitry on the board:

- VIN Provides a regulated 3.3V and 5V for the shield
- To utilize this pin, users will need to connect an external power source to the barrel jack of the Arduino board they are using.
- 5V Provides 5V and a regulated 3.3V for the shield
- GND The common ground or the OV reference for the voltage supplies.
- VBUS The voltage to the USB-C connector (5V)
- In reference to the VBUS net of the schematic.
- The available current is limited to what is supplied from the VIN/5V pin, up to the 750 mA threshold of the thermal fuse.

#### ilito

When a PD device is connected and the voltage output drops below **4.75V**, the PD device will restrict its current draw to avoid potentially damaging the DFP (*downward-facing port*).

For more details, users can reference the schematic and the datasheets of the individual components in the power circuitry.

#### Power LED

The red, power (PWR) LED will light up once 5V is supplied to the shield. For most users, it will light up when power is supplied to the connected Arduino board.

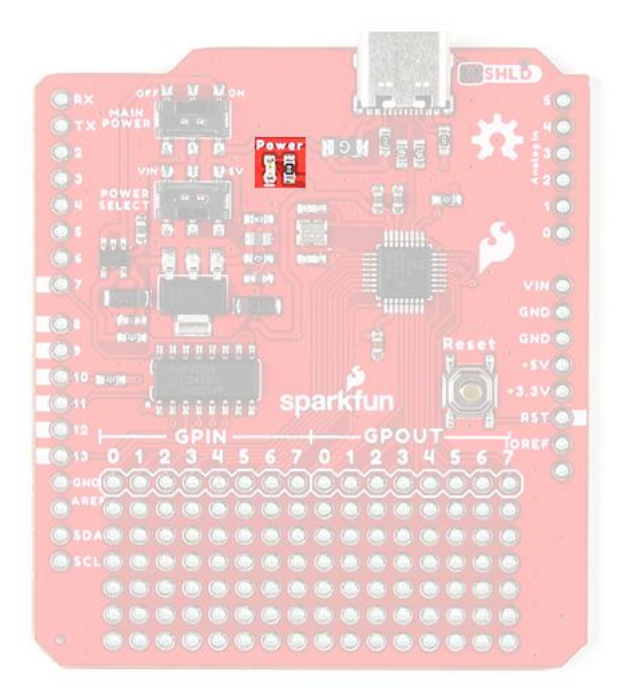

USB Host Shield PWR status LED indicator.

#### **Power Switches**

There are two switches on the USB Host Shield. One provides a selectable power input for the shield (*VIN or 5V*) and the other provides power control (*on/off*) to the shield and USB connector.

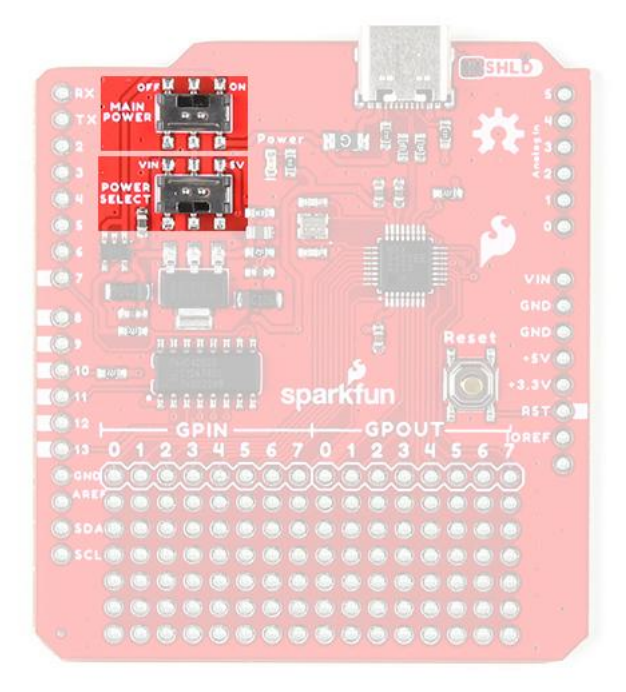

Power switches on the USB Host Shield.

• Power Select

The power select switch allows users to easily choose the power supply for the shield. This switch mostly controls how the regulated 5V output for the USB-C connector is sourced. However, both options additionally supply the regulated 3.3V for the MAX3421E USB controller.

- +  $\mathbf{VIN}$  Draws power through the Arduino board's  $_{\mathrm{VIN}}$  pin
- Provides a regulated 5V output to the USB-C connector from the VIN pin, which is separate/isolated from the 5V pin of the Arduino board
- Provides a regulated 3.3V output for the MAX3421E USB controller from the regulated 5V output of the VIN pin
- + 5V Draws power through the Arduino board's  $\, {}_{5V}$  pin
- $\bullet$  Provides a 5V output to the USB-C connector from the  $_{5V}$  pin of the Arduino board
- Provides a regulated 3.3V output for the MAX3421E USB controller from the 5V pin
- Main Power

The main power switch controls the power input to the shield. This switch turns the shield **on** or **off**; when off, the power output to the USB-C connector is also disabled.

#### **USB-C** Connector

#### Charging PD Devices

When a PD device is connected and the voltage output drops below **4.75V**, the PD device will restrict its current draw to avoid potentially damaging the DFP (*downward-facing port*).

The USB-C port supports limited power output at **5V**. The available current is limited to what is supplied to the shield from either the VIN or 5V pin, up to the **750 mA** threshold of the thermal fuse.

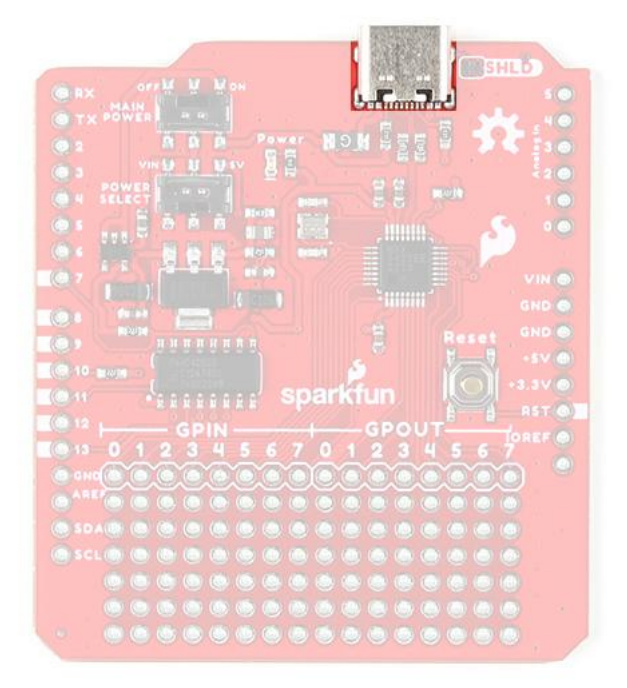

USB-C connector on the USB Host Shield.

#### 1.2.3 USB Controller

The MAX3421E from Maxim Integrated (*now part of Analog Devices*), is a USB peripheral/host controller that can be implemented as a full-speed USB peripheral or a full-/low-speed host compliant (*USB specification rev 2.0*). This allows for a vast collection of USB peripherals to be interfaced with an embedded system. The MAX3421E also includes eight general-purpose inputs and outputs so users can reclaim the I/O pins used for the SPI interface and gain additional ones.

#### Features

- Provides USB Host and Peripheral Functionality
- USB 2.0 Specification: 12 Mbps (full-speed)
- 16MB of Embedded SPI Flash Storage
- Operating Voltage: 3.0 3.6 V
- Supply Current:
- 45 mA (*max*)
- 8.7 mA (idle)
- 30 60 µA (suspend)
- SPI Clock Speed: 0 26 MHz
- Operating Temperature: -40 +85 °C

MAX3421E chip on the USB-C Host Shield.

#### I/O Pins

The MAX3421E is controlled with seven pins on the USB-C Host Shield. Additionally, the MAX3421E provides eight general-purpose inputs and outputs for users to reclaim their I/O pins and gain additional ones.

## 👲 w Feature

New on this shield, we have added a silkscreen indicator to mark the I/O pins used by the shield. This should help users who are stacking other shields to avoid pin conflicts without referencing the documentation.

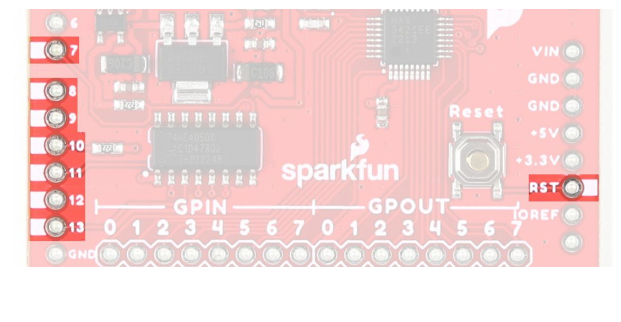

I/O pins that are marked on the USB Host Shield.

SPI PINS

#### HW Compliance

To comply with the latest OSHW design practices, we have adopted the new SPI signal nomenclature (**SDO/SDI** and **PICO/POCI**). The terms Master and Slave are now referred to as Controller and Peripheral. The MOSI signal on a controller has been replaced with SDO or PICO. Please refer to this announcement on the decision to deprecate the **MOSI/MISO** terminology and transition to the **SDO/SDI** naming convention.

The MAX3421E operates using a register set, accessed by an SPI interface at speeds up to 26MHz. Any SPI controller can add USB peripheral or host functionality using the simple 3- or 4- wire SPI interface The USB-timed operations are performed inside the MAX3421E with interrupts provided at completion, so any SPI controller does not need timers to meet USB timing requirements. Additionally, the firmware to operate the MAX3421E can also be simplified to only support a specific target device.

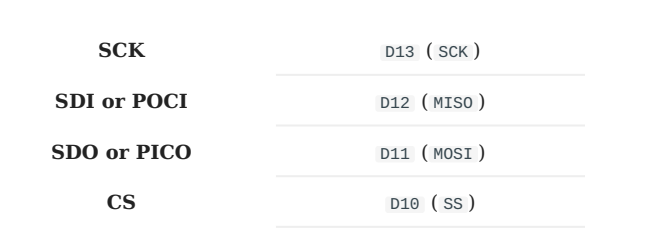

|                                                                                                    |                | C SHL                     | 5 |
|----------------------------------------------------------------------------------------------------|----------------|---------------------------|---|
|                                                                                                    |                | (Automation and Inc.)     |   |
|                                                                                                    |                | Caral and Caral and Caral |   |
|                                                                                                    | A A Pawar H.D. | M & 2 2 2 4 3 4           |   |
|                                                                                                    |                |                           |   |
|                                                                                                    |                |                           |   |
|                                                                                                    |                |                           |   |
|                                                                                                    |                |                           |   |
|                                                                                                    |                |                           |   |
| and the second second s |                |                           |   |
| Contra Contra Co |                |                           |   |
| (010                                                                                                    |                |                           |   |
| Contrast and a second                                                                                                    |                |                           |   |
| (0)12                                                                                                    |                |                           |   |
| 0.010                                                                                                    |                |                           |   |
| CO CHICK CO CO                                                                                                    |                |                           |   |
|                                                                                                    |                |                           |   |
|                                                                                                    |                |                           |   |
|                                                                                                    |                |                           |   |
|                                                                                                    |                |                           |   |
|                                                                                                    |                |                           |   |
|                                                                                                    |                |                           |   |
|                                                                                                    |                |                           |   |

Default SPI bus connections on the USB Host Shield.

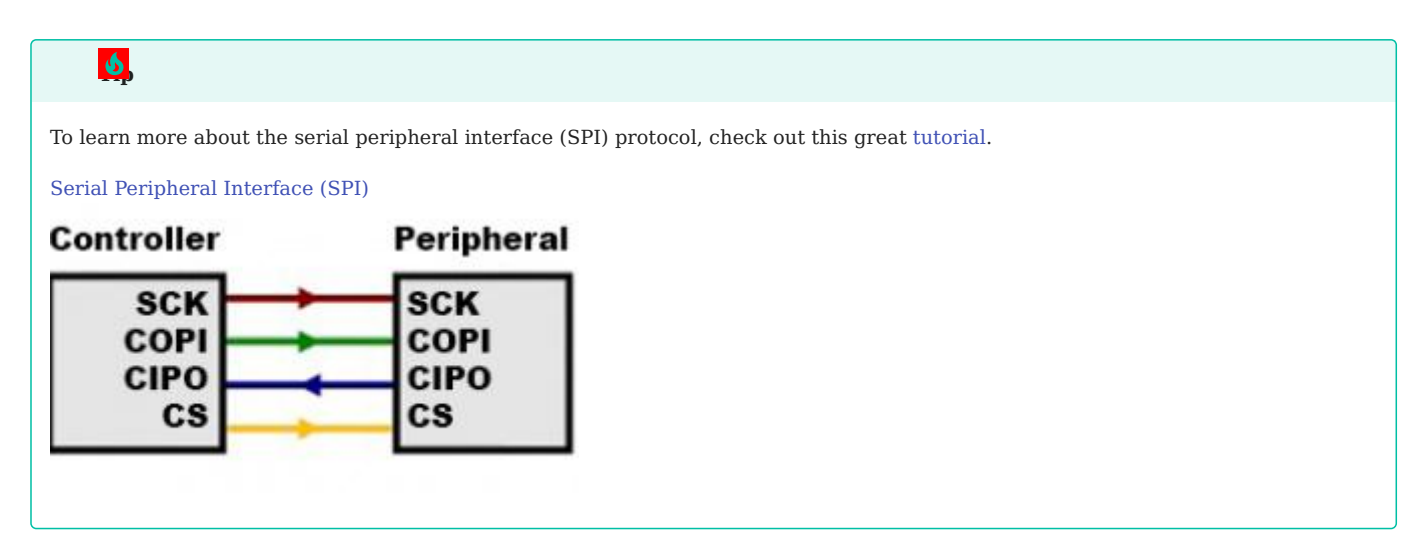

I/O PINS

In addition to the SPI pins, there are three I/O pins for the MAX3421E.

INT GPX

RES

| D9 | (Output) |
|----|----------|
| D8 | (Output) |
| D7 | (Input)  |

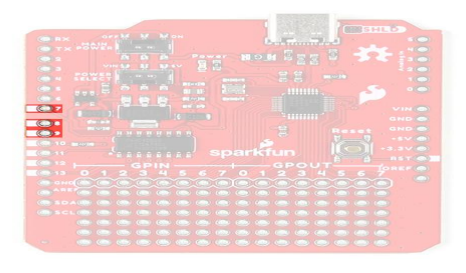

I/O pins on the USB Host Shield.

• INT - Interrupt (Output)

The MAX3421E INT pin outputs a signal when a USB event occurs, which requires the attention of the SPI controller. In level mode, the INT pin is open-drain and active low. In edge mode, the pin can be operated as push-pull output with programmable polarity. Users can enable the interrupt by setting the IE bit in the CPUCTL (R16) register. The INT pin can also be configured to be triggered from the general-purpose inputs (GPINO – GPIN7).

• GPX - General-Purpose Multiplexed (Output)

The MAX3421E GPX pin indicates one of five internal signals:

- OPERATE The signal is high when the MAX3421E is able to operate after a power-up or RES reset.
- VBUS\_DET Provides the VBCOMP comparator output.
- BUSACT The signal is active (high), whenever there is traffic on the USB bus.
- INIRQ In this mode, GPIN interrupts appear only on the GPX pin, and do not appear on the INT output pin.
- When the SEPIRQ bit of the MODE (R27) register is set high, the BUSACT signal is removed
- SOF A square wave is produced, with a positive edge that indicates the USB start-of-frame.

The internal MAX3421E signal that appears on GPX is programmable by writing to the GPXB and GPXA bits of the PINCTL (R17) register and the SEPIRQ bit of the MODE (R27) register.

| GPXB | GPXA | GPX PIN OUTPUT          |
|------|------|-------------------------|
| 0    | 0    | OPERATE (Default State) |
| 0    | 1    | VBUS_DET                |
| 1    | 0    | BUSACT/INIRQ            |
| 1    | 1    | SOF                     |

• RES - Device Reset (Input)

Driving the RES pin low causes a chip reset on the MAX3421E. In a chip reset, all registers are reset to their default states, except for PINCTL (R17), USBCTL (R15), and SPI logic. To bring the MAX3421E out of chip reset, RES must be driven high.

#### Note

The MAX3421E is internally reset if either  $V_{CC}$  or  $V_L$  is not present. The register file is not accessible under these conditions.

#### MAX3421E I/O PINS

The MAX3421E also includes eight general-purpose inputs (8) and outputs (8), that can be used to reclaim the I/O pins used for the SPI interface and gain additional ones.

- GPOUT# General-Purpose Push-Pull Outputs.
- GPIN# General-Purpose Inputs.
- GPIN7 GPIN0 are connected to  $\boldsymbol{V}_{L}$  with internal pullup resistors.

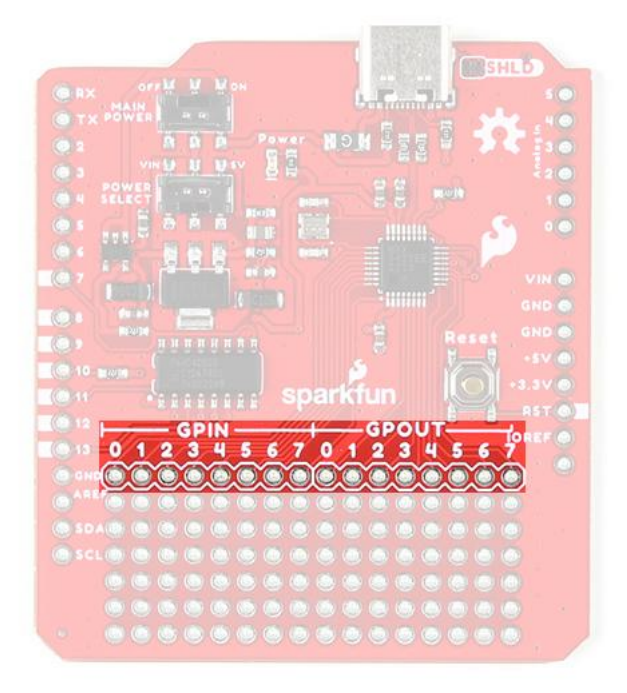

GPIO pins on the USB Host Shield.

#### **USB-C** Connector

#### Charging PD Devices

When a PD device is connected and the voltage output drops below **4.75V**, the PD device will restrict its current draw to avoid potentially damaging the DFP (*downward-facing port*).

The USB-C connector is used to provide provided an interface to the MAX3421 USB controller, which can function as either a USB peripheral or host. It also supports limited power output at 5V. The available current is limited to what is supplied to the shield from either the VIN or 5V pin, up to the 750 mA threshold of the thermal fuse.

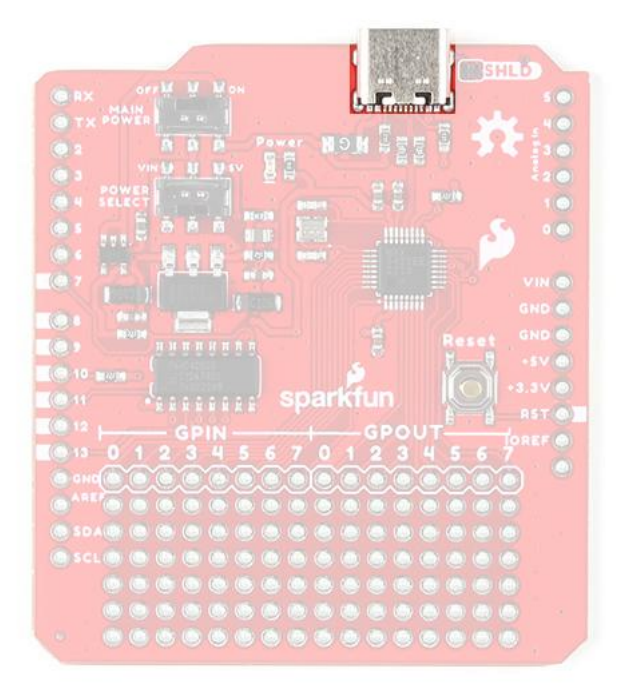

USB-C connector on the USB Host Shield.

#### 1.2.4 Reset Button

Sometimes, an Arduino shield covers the Reset button of a user's Arduino board; therefore, a Reset button is provided on the USB-C Host shield. This allows users to easily reset their Arduino board without having to squeeze in between the Arduino board and shield to hit the button.

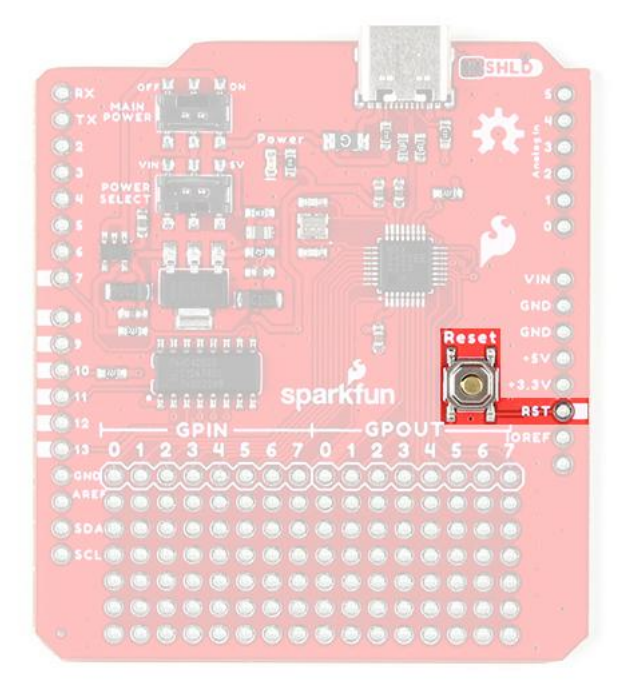

Reset button and RST pin on the USB Host Shield.

#### Note

The reset button (  ${\tt RST}\,$  pin) is different from the  ${\tt RES}\,$  (reset) pin for the MAX3421E.

• The button, RST pin on the shield, resets the microcontroller of the attached development board.

• The RES pin, connected to pin 7 on the shield, is a chip reset for the MAX3421E.

#### 1.2.5 Jumper

There is a  $\mathbf{SHLD}$  jumper on the top of the board that can be used to easily disconnect the shroud of the USB-C connector from  $_{\mathsf{GND}}$ .

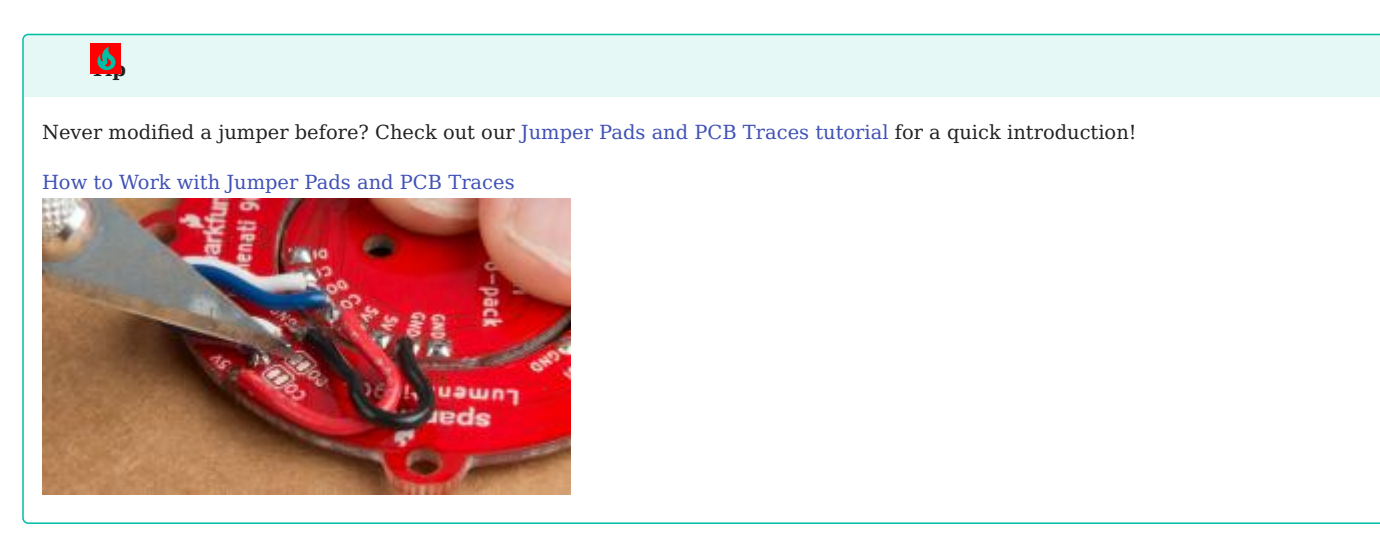

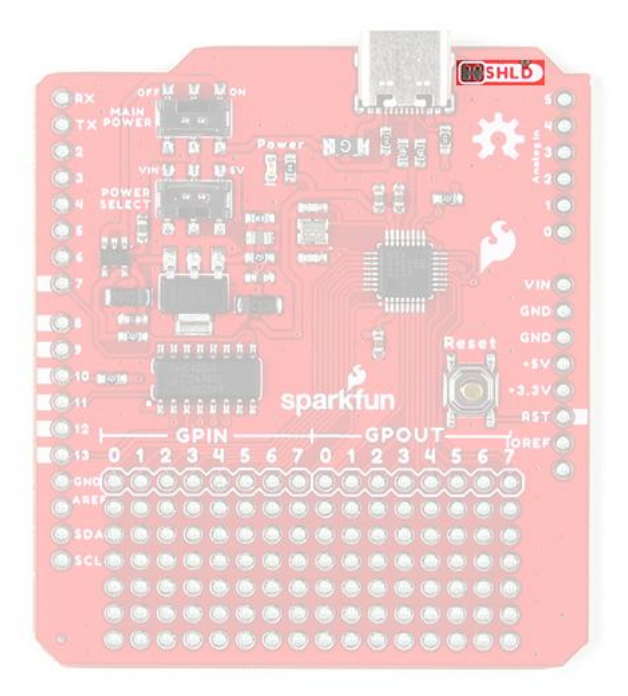

The SHLD jumper on the top of the USB Host Shield.

**Q**2023-03-04

**Q**2023-03-04

santaimpersonator

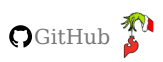

## 1.3 Hardware Assembly

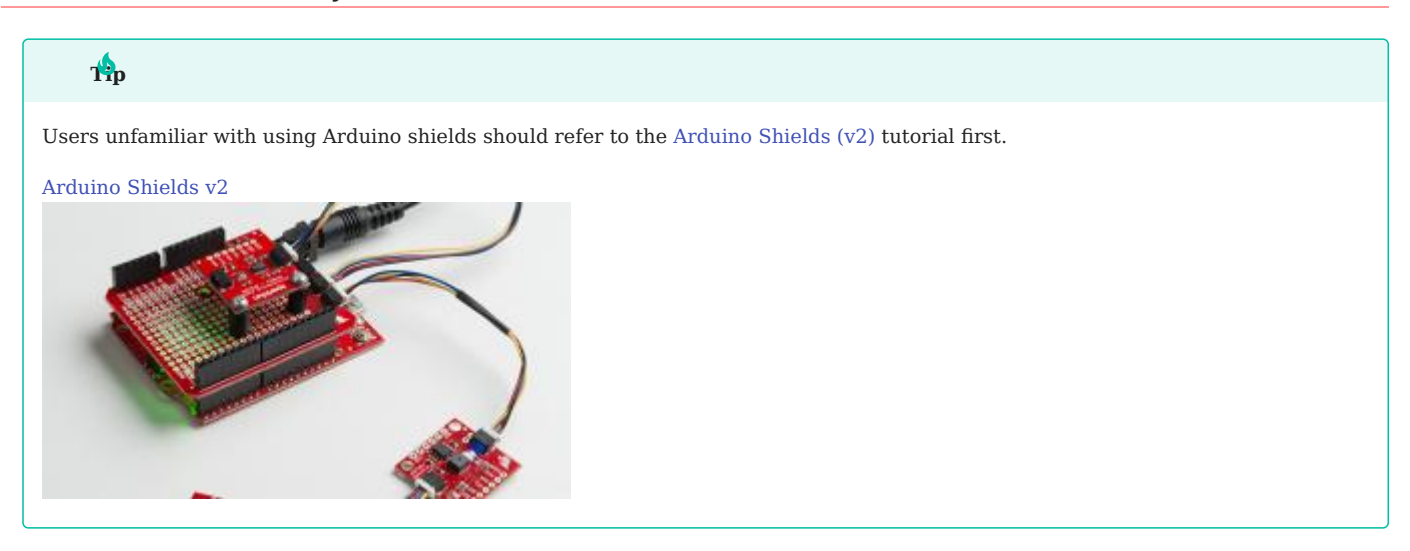

#### 1.3.1 Headers

The pins for the USB Host Shield are broken out to 0.1"-spaced pins on the outer edges of the board. When selecting headers, be sure you are aware of the functionality you need.

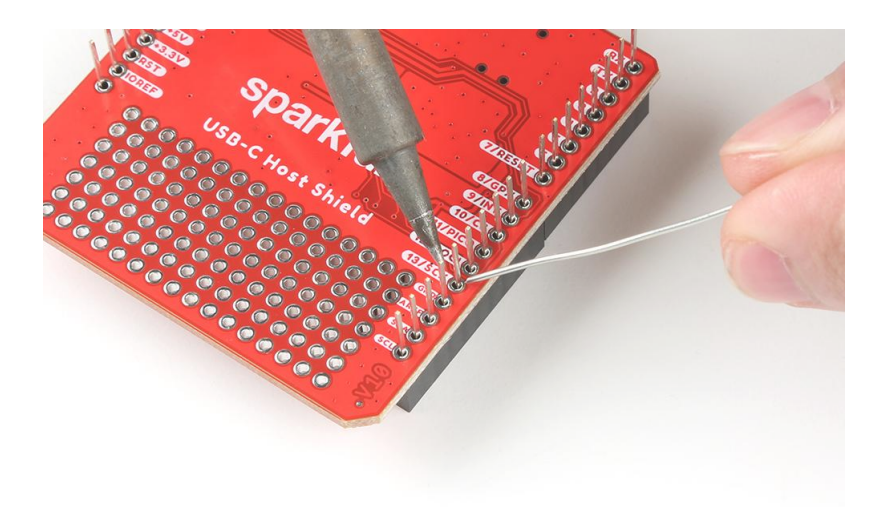

Soldering headers to the USB Host Shield.

The Arduino Stackable Header Kit - R3 is a great option as it allows users to stack shields (*w*/ *Uno/R3 footprint*); with the pins still accessible through the female headers.

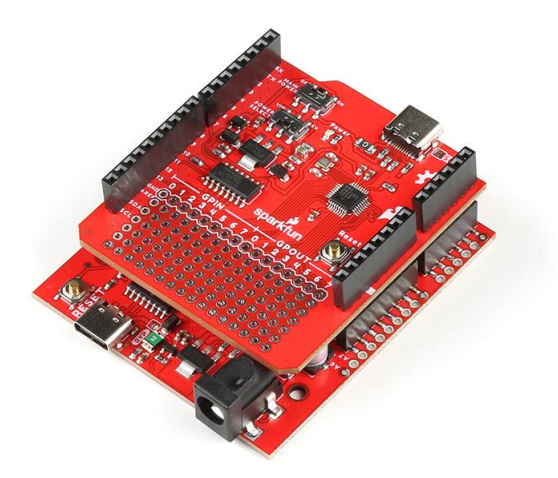

Stacking the USB Host Shield on the SparkFun RedBoard Plus.

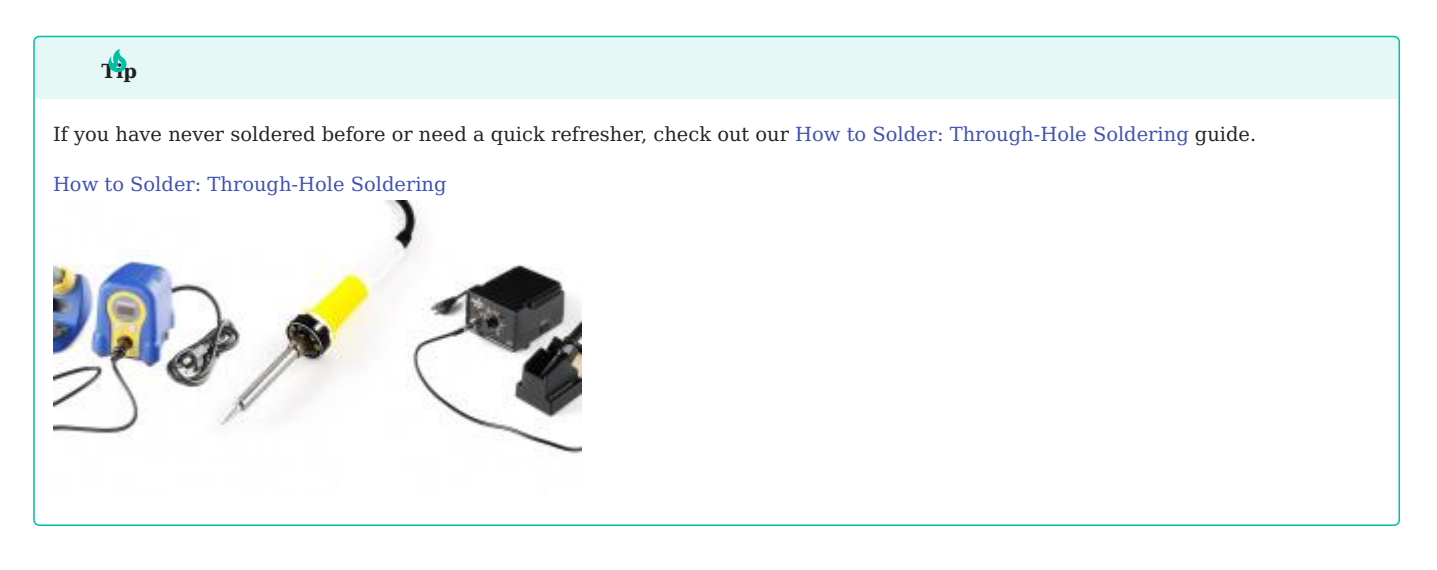

#### 1.3.2 USB Device

The USB port is utilized for the host/peripheral interface. Users only need to connect a USB device to the USB host shield or connect the shield to a computer with a USB-C cable.

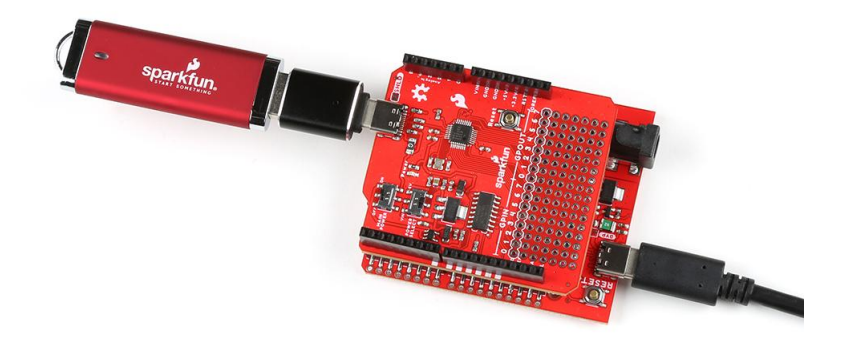

The USB Host Shield with a USB-C adapter and flash drive attached. The shield sits on top of a RedBoard Plus connected to a computer.

\$2023-03-04

**Q**2023-03-04

Santaimpersonator

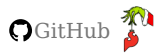

## 1.4 Software - Arduino IDE

#### 1.4.1 Installation & Setup

#### Arduino IDE

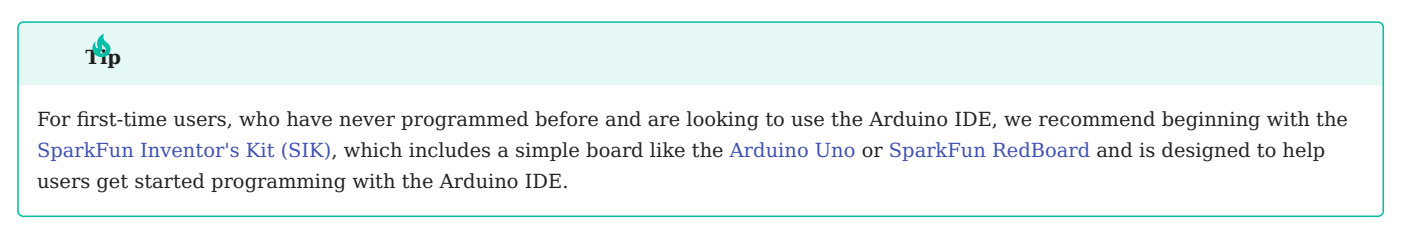

Most users may already be familiar with the Arduino IDE and its use. However, for those of you who have never heard the name *Arduino* before, feel free to check out the Arduino website. To get started with using the Arduino IDE, check out our tutorials below:

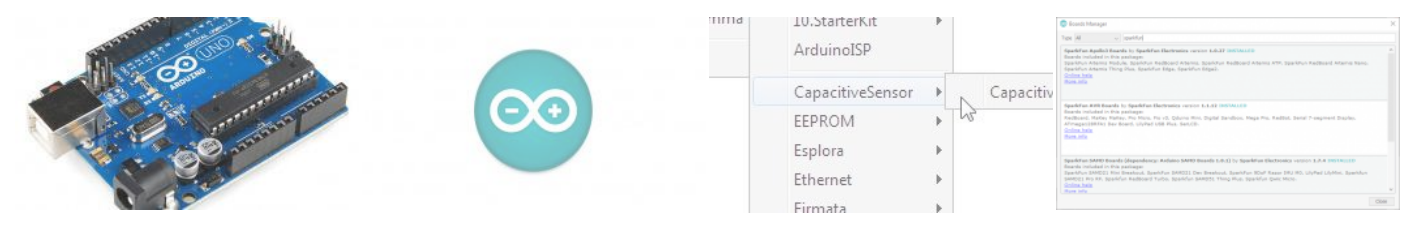

WHAT IS AN ARDUINO?

INSTALLING ARDUINO IDE

INSTALLING AN ARDUINO LIBRARY

INSTALLING BOARD DEFINITIONS IN THE ARDUINO IDE

## ded help setting up the RedBoard Plus?

#### REDBOARD PLUS

The following instructions should help users get started with the RedBoard Plus. For more information about the board, please check out our hookup guide below:

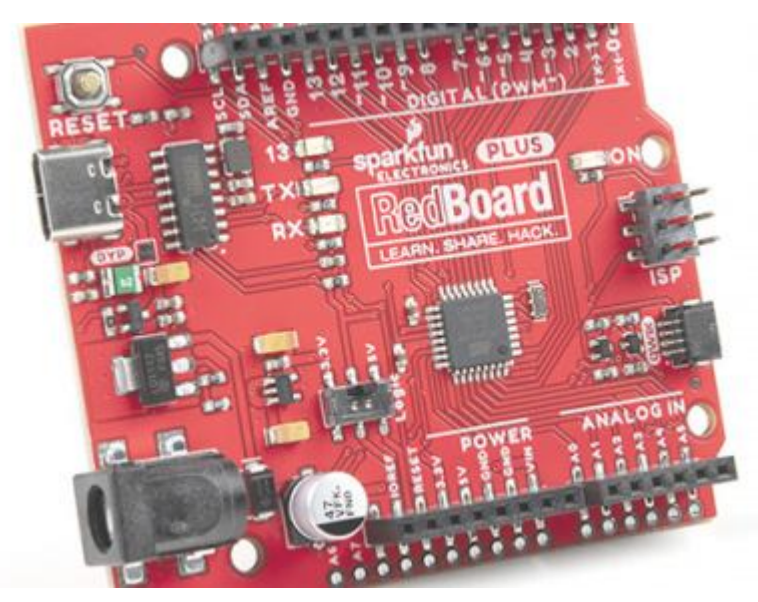

#### **RedBoard Plus Hookup Guide**

CH340 Driver

Users will need to install the appropriate driver for their computer to recognize the serial-to-UART chip on their board/adapter. Most of the latest operating systems will recognize the CH340C chip on the board and automatically install the required driver.

To manually install the CH340 driver on their computer, users can download it from the WCH website. For more information, check out our How to Install CH340 Drivers Tutorial.

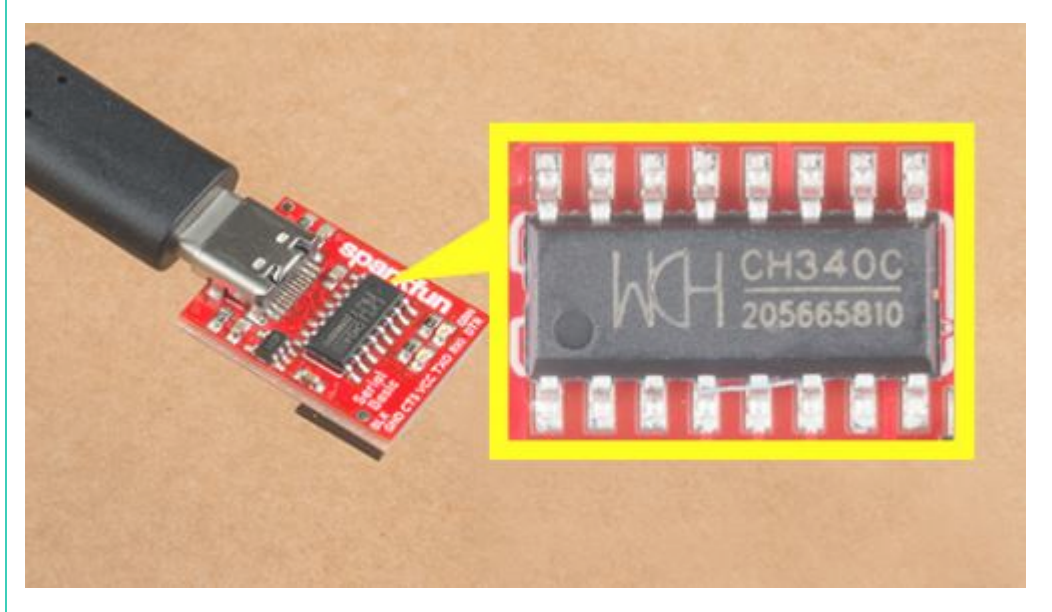

How to Install CH340 Drivers

#### Arduino IDE

When selecting a board to program in the Arduino IDE, users should select the **Arduino Uno** from the **Tools** drop-down menu (\_*i.e.* **Tools** > **Board** > **Arduino AVR Boards** > **Arduino Uno**).

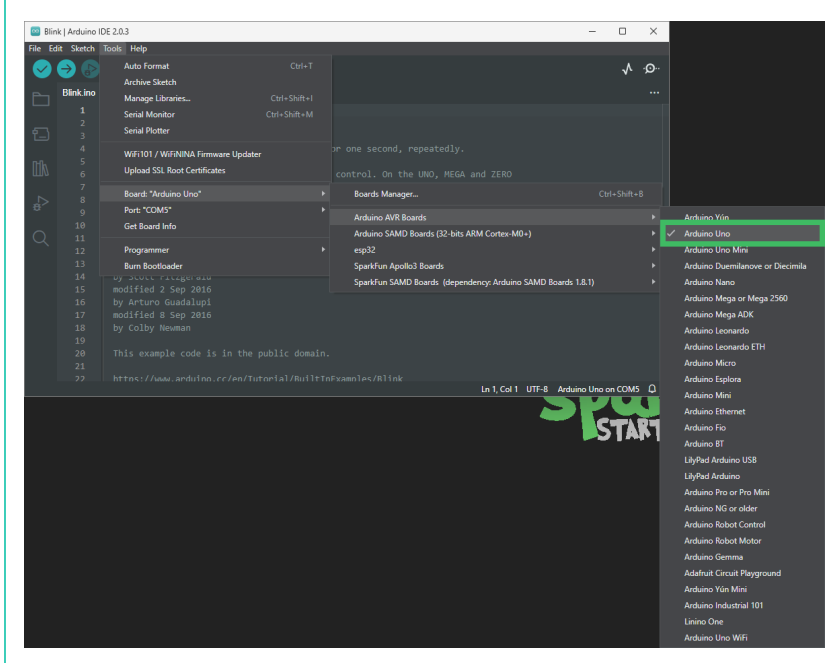

Select the **Arduino Uno** from the Tools drop-down menu in the Arduino IDE.

#### duino IDE 2.x.x - Alternative Method

In the newest version of the Arduino IDE 2.x.x, users can also select their board (*green*) and port (*blue*) from the Select Board & Port dropdown menu (*yellow*).

| Plink inc | •    |                                                                    | -                                                     |                                           |                   | ~                       |
|-----------|------|--------------------------------------------------------------------|-------------------------------------------------------|-------------------------------------------|-------------------|-------------------------|
| 1         |      | Select Other Board and Po                                          | ort                                                   |                                           |                   |                         |
|           |      | Select both a Board and a Port<br>If you only select a Board you v | if you want to upload a<br>vill be able to compile, I | sketch.<br>uut not to upload your sketch. |                   |                         |
|           |      | BOARDS                                                             |                                                       | PORTS                                     |                   |                         |
|           |      | uno                                                                | ۹                                                     |                                           |                   |                         |
|           |      | Arduino Uno                                                        | ~                                                     | COM5 Serial Port (USB) 🗸 🗸                |                   |                         |
|           |      | Arduino Uno Mini                                                   |                                                       | COM8 Serial Port                          |                   |                         |
|           |      | Arduino Uno WiFi                                                   |                                                       |                                           |                   |                         |
|           |      |                                                                    |                                                       | Show all ports                            |                   |                         |
|           |      |                                                                    |                                                       |                                           |                   |                         |
| 21<br>22  | htti | os://www.arduino.cc/en/Tu                                          | utorial/BuiltInExa                                    | mmles/Blink<br>Ln 1, Col 1 UTF-8 Ard      | luino Uno on COM  | 5 Q                     |
|           |      |                                                                    |                                                       |                                           |                   |                         |
|           |      |                                                                    | Selecting t                                           | he Arduino Uno and COM                    | <b>5</b> port fro | om the <b>Select Bo</b> |

USB HOST LIBRARY

The USB Host Library Rev. 2.0 can be installed from the library manager in the Arduino IDE.

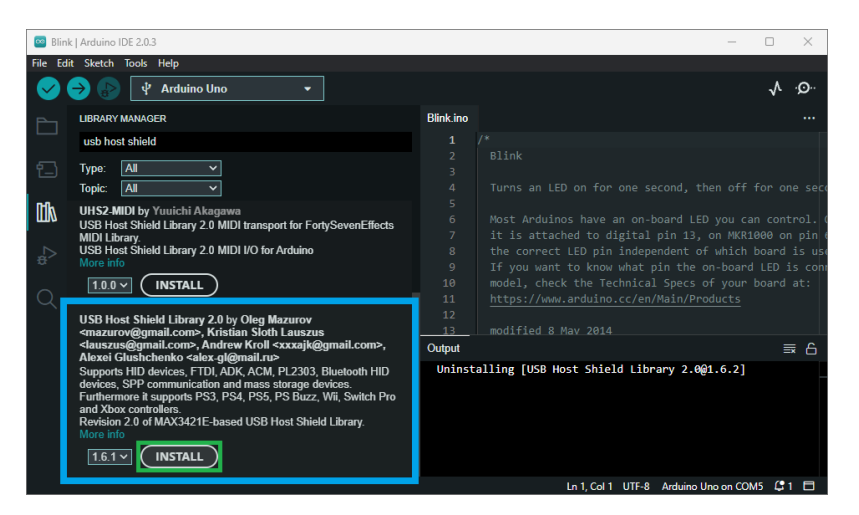

USB Host Library in the library manager of the Arduino IDE.

## ilio

For more details about the library, check out the online documentation.

## duino IDE (v1.x.x)

In the Arduino IDE v1.x.x, the library manager will have the following appearance for the USB Host Shield library:

| Library Man                                                      | ager                                                                          |                                                                                                    |                                                                                              |
|------------------------------------------------------------------|-------------------------------------------------------------------------------|----------------------------------------------------------------------------------------------------|----------------------------------------------------------------------------------------------|
| pe All                                                           | ✓ Topic All                                                                   | <ul> <li>✓ usb host</li> </ul>                                                                      |                                                                                              |
| lore info                                                        | in clorary 210 mor 1/0                                                        | ior Ardunio oportosconicio ciorary ziornioreta                                                      | hispore for the oregoevenence control clorary.                                               |
|                                                                  |                                                                               |                                                                                                    |                                                                                              |
| SB Host Shield                                                   | l Library 2.0                                                                 |                                                                                                    |                                                                                              |
| y Kristian Slo<br>tevision 2.0 o<br>ommunication<br>tore info    | th Lauszus<br>f MAX3421E-based USB<br>and mass storage device                 | Host Shield Library. Supports HID devices, FTDI<br>s. Furthermore it supports PS3, PS4, PS5, PS Buz | I, ADK, ACM, PL2303, Bluetooth HID devices, SPP<br>zz, Wii, Switch Pro and Xbox controllers. |
|                                                                  |                                                                               |                                                                                                    | Version 1.6.2 V                                                                              |
|                                                                  | 10                                                                            |                                                                                                    |                                                                                              |
| y Nicholas Be<br>Arduino library<br>Ittps://github.<br>Aore info | y for communication bet<br>y for communication bet<br>com/NicholasBerryman/Co | ween USB controller and Arduino. Designed to t<br>ntrollerLibDashboard                              | be used with dashboard program hosted at                                                     |
| SBStatus                                                         |                                                                               |                                                                                                    |                                                                                              |
| y Manuel Rei<br>Allows an Atm<br>Aore info                       | mer<br>æga32u4 based Arduino                                                  | board to detect if the host, it is connected to, is                                                 | s active or shut down.                                                                       |
|                                                                  |                                                                               |                                                                                                    |                                                                                              |

USB Host Library in the library manager of the Arduino IDE (v1.x.x).

#### Alternative Libraries

Users are welcome to try other libraries for the MAX3421E, such as the ones listed below. However, our technical support team will only provide assistance with the USB Host Library Rev. 2.0 recommended in this hookup guide.

• Arduino-Bluetooth

- Lightweight USB Host
- MAX3421E project for STM32

#### Supported Boards

For a detailed and up-to-date list of boards supported by this library, check out the README.md of the GitHub repository:

- All official Arduino AVR boards (Uno, Duemilanove, Mega, Mega 2560, Mega ADK, Leonardo etc.)
- Arduino Due
- Teensy (Teensy++ 1.0, Teensy 2.0, Teensy++ 2.0, Teensy 3.x, Teensy LC and Teensy 4.x)
- For the Teensy 3.x, install this SPI library and add #include <spi4teensy3.h> to the \*.ino sketch file.
- STM32F4
- Take a look at the following example code.
- ESP8266 is supported using the ESP8266 Arduino core
- $\bullet$  Uses pins 15 and 5 for cs and INT, respectively.
- GPI06 GPI011 and GPI016 are NOT usable.
- ESP32 is supported using the arduino-esp32
- GPI05 : CS
- GPI017 : INT
- GPI018 : SCK
- GPI019 : POCI
- GPI023 : PICO

#### I/O Pin Modifications

The SPI pins used by this library are dictated by SPI library for the Arduino core being utilized and cannot be changed easily. It is recommended that the default pins of the SPI library be utilized.

However, the USB Host Library also declares its cs and INT pins. These pins can be reconfigured in the library by modifying the UsbCore.h file:

typedef MAX3421e< "CS Pin", "INT Pin" > MAX3421E;

For instance, if a user wanted to reconfigure the cs pin to D7 and the INT pin to D2 of the RedBoard Plus (or any other Arduino Uno/ATmega328P based board), line 58 should read:

typedef MAX3421e<P7, P2> MAX3421E;

# The information above is an example of a pin modification. However, it is not required for the general use of the shield and the examples in this guide. For more information, please refer to the instructions in the README.md of the GitHub repository.

Cher Boards 🗡

For other boards, users will need to modify the lines based on the microcontroller type. For example, with the SparkFun IoT RedBoard users would need to modify line 52.

\$2023-03-04

Q2023-03-04

#### santaimpersonator

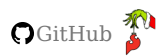

#### 1.4.2 Examples

#### **Device Description**

USB DESCRIPTION

For our first example, we will be utilizing the USB\_dec example from the USB\_Host\_Shield\_2.0 Arduino library. This example can be found in the **File** dropdown menu (*i.e.* (1) **File** > **Examples** > **USB Host Shield Library 2.0** > **USB\_Desc**). Once the example has been opened, users should see two files USB\_desc.ino and pgmstrings.h.

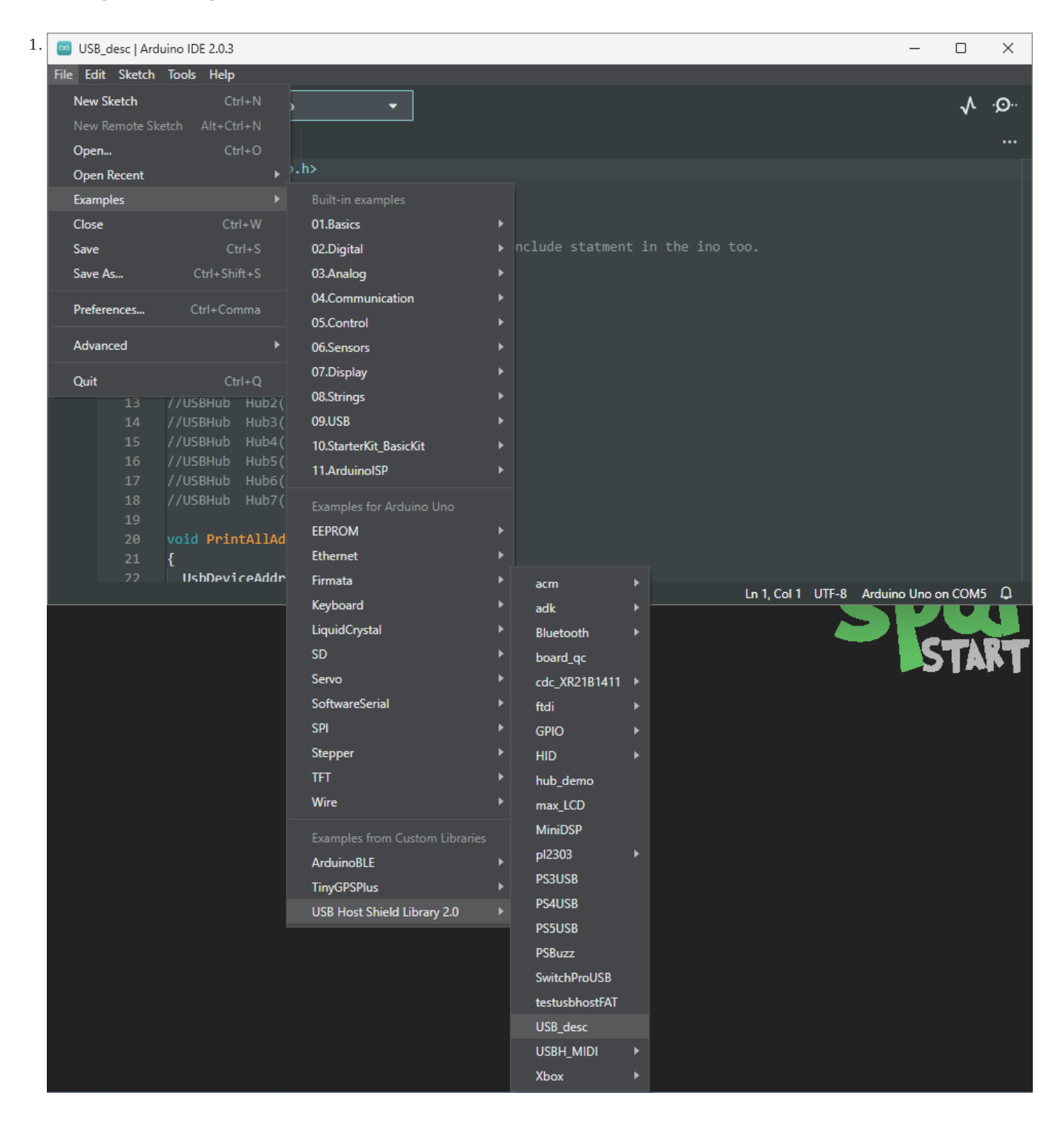

Select the USB\_Desc example sketch from the File drop-down menu.

#### ample Files

| US         | B_desc.ino pgmstrings.h                                                       |                                                                      |                                        |
|------------|-------------------------------------------------------------------------------|----------------------------------------------------------------------|----------------------------------------|
| 1          | <pre>#include <usbhub.h></usbhub.h></pre>                                     |                                                                      |                                        |
| 2<br>3     | <pre>#include "pgmstrings.h"</pre>                                            |                                                                      |                                        |
| 4          | // Satisfy the IDE, which needs to see the include st                         | atment in the ino too.                                               |                                        |
| 6<br>7     | <pre>#ifdef dobogusinclude #include <spi4teensy3.h></spi4teensy3.h></pre>     |                                                                      |                                        |
| 8          | #endif                                                                        |                                                                      |                                        |
| 10         |                                                                               |                                                                      |                                        |
| 11<br>12   | USB Usb;<br>//USBHub Hub1(&Usb);                                              |                                                                      |                                        |
| 13         | //USBHub Hub2(&Usb);<br>//USBHub Hub3(&Usb):                                  |                                                                      |                                        |
| 15         | //USBHub Hub4(&USb);<br>//USBHub Hub5(Blsb);                                  |                                                                      |                                        |
| 16<br>17   | //USBHub Hub6(&Usb);                                                          |                                                                      |                                        |
| 18<br>19   | //USBHub Hub7(&Usb);                                                          |                                                                      |                                        |
| 20<br>21   | <pre>void PrintAllAddresses(UsbDevice *pdev) {</pre>                          |                                                                      |                                        |
| 22         | UsbDeviceAddress adr;<br>adr devAddress = pdev->address devAddress;           |                                                                      |                                        |
| 24         | <pre>Serial.print("\r\nAddr:"); Serial.print(addr:");</pre>                   |                                                                      |                                        |
| 25         | Serial.print("(");                                                            |                                                                      |                                        |
| 27<br>28   | Serial.print(adr.bmHub, HEX);<br>Serial.print(".");                           |                                                                      |                                        |
| 29<br>30   | <pre>Serial.print(adr.bmParent, HEX); Serial.print(".");</pre>                |                                                                      |                                        |
| 31         | <pre>Serial.print(adr.bmAddress, HEX); Serial.println(")");</pre>             |                                                                      |                                        |
| 33         | }                                                                             |                                                                      |                                        |
| 34<br>35   | <pre>void PrintAddress(uint8_t addr)</pre>                                    |                                                                      |                                        |
| 36<br>37   | UsbDeviceAddress adr;                                                         |                                                                      |                                        |
| 38<br>39   | adr.devAddress = addr;<br>Serial.print("\r\nADDR:\t");                        |                                                                      |                                        |
| 40<br>41   | <pre>Serial.println(adr.devAddress, HEX);<br/>Serial.print("DEV:\t");</pre>   |                                                                      |                                        |
| 42         | <pre>Serial.println(adr.bmAddress, HEX); Serial.print("PRNT:\t"):</pre>       |                                                                      |                                        |
| 44         | <pre>Serial.println(adr.bmParent, HEX); Serial.print("UUR:\t");</pre>         |                                                                      |                                        |
| 45<br>46   | Serial.println(adr.bmHub, HEX);                                               |                                                                      |                                        |
| 47<br>48   | }                                                                             |                                                                      |                                        |
| 49<br>50   | <pre>void setup() {</pre>                                                     |                                                                      |                                        |
| 51<br>52   | Serial.begin( 115200 );<br>#if !defined(MIPSEL)                               |                                                                      |                                        |
| 53         | <pre>while (!Serial); // Wait for serial port to connect<br/>#endif</pre>     | - used on Leonardo, Teensy and other boards with built-in USB CDC se | rial connection                        |
| 54         | Serial.println("Start");                                                      |                                                                      |                                        |
| 57         | <pre>if (Usb.Init() == -1)     Sorial printlp("000 did not start ");</pre>    |                                                                      |                                        |
| 58<br>59   | Serial printing (SC uit not start. ),                                         |                                                                      |                                        |
| 60<br>61   | delay( 200 );<br>}                                                            |                                                                      |                                        |
| 62<br>63   | <pre>uint8_t getdevdescr( uint8_t addr, uint8_t #_conf</pre>                  | );                                                                   |                                        |
| 64<br>65   | <pre>void PrintDescriptors(uint8_t addr)</pre>                                |                                                                      |                                        |
| 66<br>67   | <pre>{     uint8_t rcode = 0;</pre>                                           |                                                                      |                                        |
| 68<br>69   | <pre>uint8_t num_conf = 0;</pre>                                              |                                                                      |                                        |
| 70<br>71   | rcode = getdevdescr( (uint8_t)addr, num_conf );<br>if ( rcode )               |                                                                      |                                        |
| 72         | {<br>printProgStr(Gen Error str);                                             |                                                                      |                                        |
| 74         | <pre>print_hex( rcode, 8 ); }</pre>                                           |                                                                      |                                        |
| 75         | <pre>Serial.print("\r\n");</pre>                                              |                                                                      |                                        |
| 77<br>78   | <pre>for (int i = 0; i &lt; num_conf; i++)</pre>                              |                                                                      |                                        |
| 79<br>80   | <pre>t rcode = getconfdescr( addr, i ); </pre>                                | // get configuration descriptor                                      |                                        |
| 81<br>82   | IT ( rcoae )<br>{                                                             |                                                                      |                                        |
| 83<br>84   | <pre>printProgStr(Gen_Error_str); print_hex(rcode, 8);</pre>                  |                                                                      |                                        |
| 85<br>86   | <pre>} Serial.println("\r\n");</pre>                                          |                                                                      |                                        |
| 87         | }                                                                             |                                                                      |                                        |
| 89         | J                                                                             |                                                                      |                                        |
| 90<br>91   | {                                                                             |                                                                      |                                        |
| 92<br>93   | <pre>Serial.printin("\r\n"); print_hex(pdev-&gt;address.devAddress, 8);</pre> |                                                                      |                                        |
| 94<br>95   | Serial.println("\r\n");<br>PrintDescriptors( pdev->address.devAddress );      |                                                                      |                                        |
| 96         | }                                                                             |                                                                      |                                        |
| 98         | <pre>void loop() {</pre>                                                      |                                                                      |                                        |
| 99<br>100  | Usb.Task();                                                                   |                                                                      |                                        |
| 101<br>102 | if ( Usb.getUsbTaskState() == USB_STATE_RUNNING )                             |                                                                      |                                        |
| 103<br>104 | <pre>{    Usb.ForEachUsbDevice(&amp;PrintAllDescriptors);</pre>               | - 33/59 -                                                            | Copyright 2023 - SparkFun Electronics® |
| 105<br>106 | Usb.ForEachUsbDevice(&PrintAllAddresses);                                     | 00,00                                                                |                                        |
| 107        | <pre>while ( 1 ) { // stop #ifdef ESP8266</pre>                               |                                                                      |                                        |
| 100        | vield(): // needed in order to reset the wat                                  | bdog timer on the ESP8266                                            |                                        |

Users will need to connect a peripheral USB device to the USB-C connector, before running the example. After the example begins, users should see an output in the Serial Monitor with a description of the connected USB device.

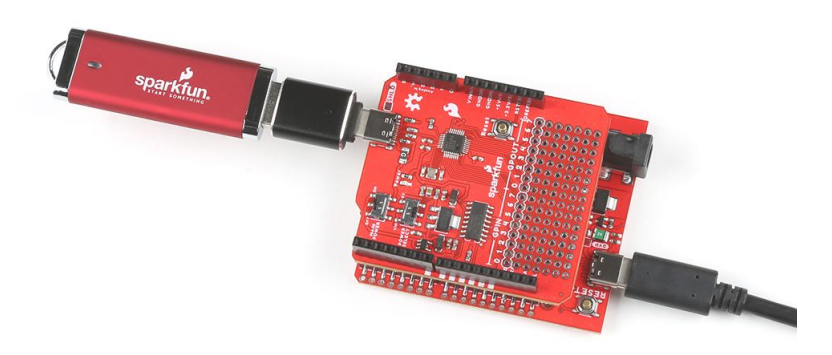

The USB Host Shield with a USB-C adapter and flash drive attached.

## **b** Hubs

If users connect USB hubs or USB cables with a hub to the USB host shield, utilize the hub demo example from the USB\_Host\_Shield\_2.0 Arduino library instead. This example can be found in the File dropdown menu (i.e. File > Examples > USB Host Shield Library 2.0 > hub\_demo) and will list the USB description for the hub(s) and all the peripheral devices connected to the hub(s).

#### Chly interested in the USB hub description?

To see just the USB description for the hub(s) connected to the USB host shield, follow the information in the library's FAQ. Utilizing the USB\_dec example, uncomment lines 12-18(1).

1. Each instance of USBHub Hub<number>(&Usb); enables a USB hub, but the library is limited up to **seven** USB hubs.

 
 USB
 Usb;

 //USBHub
 Hub1(&Usb);

 //USBHub
 Hub2(&Usb);

 //USBHub
 Hub3(&Usb);
 11 12 13 14 //USBHub Hub4(&USb); //USBHub Hub5(&USb); //USBHub Hub6(&USb); 15 16

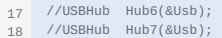

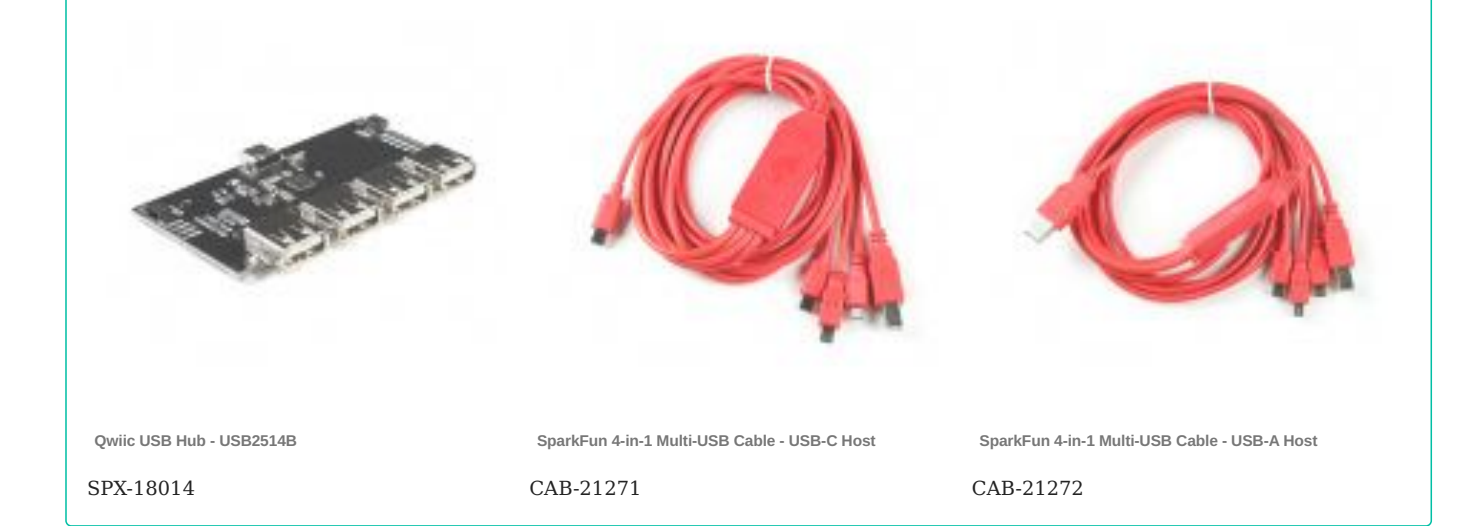

\$2023-03-04

Q2023-03-04

Santaimpersonator

GitHub 🌮

#### Keyboard & Mouse

HID KEYBOARD AND MOUSE

In this example, we will be utilizing the USBHIDBootKbdAndMouse example from the USB\_Host\_Shield\_2.0 Arduino library. This example can be found in the **File** dropdown menu (*i.e.* (1) **File** > **Examples** > **USB Host Shield Library 2.0** > **HID** >

**USBHIDBootKbdAndMouse**). Once the example has been opened, users should see the USBHIDBootKbdAndMouse.ino example sketch.

| 1 |   |  |
|---|---|--|
| T | • |  |

| 🛛 🔤 USBHIDBootKbdAndMouse   Arduino ID | E 2.0.3                     |         |                |    |                       | -             |              | ×            |
|----------------------------------------|-----------------------------|---------|----------------|----|-----------------------|---------------|--------------|--------------|
| File Edit Sketch Tools Help            |                             |         |                |    |                       |               |              |              |
| New Sketch Ctrl+N                      | -                           |         |                |    |                       |               | $\checkmark$ | ·Q··         |
| New Remote Sketch Alt+Ctrl+N           |                             |         |                |    |                       |               |              |              |
| Open Ctrl+O                            |                             |         |                |    |                       |               |              |              |
| Open Recent                            | n>                          |         |                |    |                       |               |              |              |
| Examples 🕨 🕨                           |                             |         |                |    |                       |               |              |              |
| Close Ctrl+W                           | 01.Basics                   |         | include statme |    | in the ino.           |               |              |              |
| Save Ctrl+S                            | 02.Digital                  |         |                |    |                       |               |              |              |
| Save As Ctrl+Shift+S                   | 03.Analog                   | •       |                |    |                       |               |              |              |
| Preferences Ctrl+Comma                 | 04.Communication            | Ľ       |                |    |                       |               |              |              |
| Advanced                               | 05.Control                  | Ľ       | con            |    |                       |               |              |              |
| Advanced                               | 07 Diselar                  | Ľ       | 261            |    |                       |               |              |              |
| Quit Ctrl+Q                            | 07.Display                  | Į.      |                |    |                       |               |              |              |
| 13 void OnMous                         | 00.5011195                  | ĺ.      |                |    |                       |               |              |              |
| 15 void OnLeft                         | 10.StarterKit BasicKit      |         |                |    |                       |               |              |              |
| 16 void OnRigh                         | 11.ArduinoISP               |         |                |    |                       |               |              |              |
| 17 void OnRigh                         |                             |         |                |    |                       |               |              |              |
| 19 void OnMidd                         |                             |         |                |    |                       |               |              |              |
| 20 };                                  | EEPROM                      | •       |                |    |                       |               |              |              |
| 21 void MouseRptPa                     | Ethernet                    | •<br>.[ | mi)            |    |                       |               |              |              |
| 11 3                                   | Firmata                     | Ľ       | acm            |    | Ln 1, Col 1 UTF-8     | Arduino Uno o | on COM       | 5 Q          |
|                                        | Keyboard                    | l       | adk            | ľ  |                       | 272           |              |              |
|                                        | sn                          |         | Bluetooth      |    | •                     |               | TA           | 2-1-         |
|                                        | Servo                       | ,       | board_qc       |    |                       |               |              | <b>P</b> I . |
|                                        | SoftwareSerial              | •       |                | Į, |                       |               |              |              |
|                                        | SPI                         |         | GPIO           |    |                       |               |              |              |
|                                        | Stepper                     |         | нр             |    | le3dp                 |               |              |              |
|                                        | TFT                         |         | hub demo       |    | scale                 |               |              |              |
|                                        | Wire                        |         | max_LCD        |    | SRWS1                 |               |              |              |
|                                        | Evamplas from Custow Liber  |         | MiniDSP        |    | t16km                 |               |              |              |
|                                        | ArduinoBLE                  |         | pl2303         |    | USBHID_desc           |               |              |              |
|                                        | TinyGDSDlus                 | ,       | PS3USB         |    | USBHIDBootKbd         |               |              |              |
|                                        | USB Host Shield Library 2.0 |         | PS4USB         |    | USBHIDBootKbdAndMouse |               |              |              |
|                                        |                             |         | PS5USB         |    | USBHIDBootMouse       |               |              |              |
|                                        |                             |         | PSBuzz         |    | USBHIDJoystick        |               |              |              |
|                                        |                             |         | SwitchProUSB   |    | USBHIDMultimediaKbd   |               |              |              |
|                                        |                             |         | testusbhostFAT |    |                       |               |              |              |
|                                        |                             |         | USB_desc       |    |                       |               |              |              |
|                                        |                             |         | USBH_MIDI      |    |                       |               |              |              |
|                                        |                             |         | Xbox           | •  |                       |               |              |              |

## Select the USBHIDBootKbdAndMouse example sketch from the File drop-down menu.

BHIDBootKbdAndMouse.ino

```
101
             #include <hidboot b>
102
             #include <usbhub.h>
103
104
             // Satisfy IDE, which only needs to see the include statment in the ino.
105
             #ifdef dobogusinclude
106
             #include <spi4teensy3.h>
107
             #endif
108
             #include <SPI.h>
109
110
             class MouseRptParser : public MouseReportParser
111
112
                protected:
113
                     void OnMouseMove(MOUSEINFO *mi);
114
                      void OnLeftButtonUp(MOUSEINFO *mi);
void OnLeftButtonDown(MOUSEINFO *mi);
115
116
                      void OnRightButtonUp(MOUSEINFO *mi);
117
                     void OnRightButtonDown(MOUSEINFO *mi);
118
                     void OnMiddleButtonUp(MOUSEINF0 *mi);
void OnMiddleButtonDown(MOUSEINF0 *mi);
119
120
121
             void MouseRptParser::OnMouseMove(MOUSEINFO *mi)
            {
  Serial.print("dx=");
  Serial.print(mi->dX,
  Serial.print(mi->dX,
  Serial.print(mi->dX,
  Serial.print(mi->dX,
  Serial.print(mi->dX,
  Serial.print(mi->dX,
  Serial.print(mi->dX,
  Serial.print(mi->dX,
  Serial.print(mi->dX,
  Serial.print(mi->dX,
  Serial.print(mi->dX,
  Serial.print(mi->dX,
  Serial.print(mi->dX,
  Serial.print(mi->dX,
  Serial.print(mi->dX,
  Serial.print(mi->dX,
  Serial.print(mi->dX,
  Serial.print(mi->dX,
  Serial.print(mi->dX,
  Serial.print(mi->dX,
  Serial.print(mi->dX,
  Serial.print(mi->dX,
  Serial.print(mi->dX,
  Serial.print(mi->dX,
  Serial.print(mi->dX,
  Serial.print(mi->dX,
  Serial.print(mi->dX,
  Serial.print(mi->dX,
  Serial.print(mi->dX,
  Serial.print(mi->dX,
  Serial.print(mi->dX,
  Serial.print(mi->dX,
  Serial.print(mi->dX,
  Serial.print(mi->dX,
  Serial.print(mi->dX,
  Serial.print(mi->dX,
  Serial.print(mi->dX,
  Serial.print(mi->dX,
  Serial.print(mi->dX,
  Serial.print(mi->dX,
  Serial.print(mi->dX,
  Serial.print(mi->dX,
  Serial.print(mi->dX,
  Serial.print(mi->dX,
  Serial.print(mi->dX,
  Serial.print(mi->dX,
  Serial.print(mi->dX,
  Serial.print(mi->dX,
  Serial.print(mi->dX,
  Serial.print(mi->dX,
  Serial.print(mi->dX,
  Serial.print(mi->dX,
  Serial.print(mi->dX,
  Serial.print(mi->dX,
  Serial.print(mi->dX,
  Serial.print(mi->dX,
  Serial.print(mi->dX,
  Serial.print(mi->dX,
  Serial.print(mi->dX,
  Serial.print(mi->dX,
  Serial.print(mi->dX,
  Serial.print(mi->dX,
  Serial.print(mi->dX,
  Serial.print(mi->dX,
  Serial.print(mi->dX,
  Serial.print(mi->dX,
  Serial.print(mi->dX,
  Serial.print(mi->dX,
  Serial.print(mi->dX,
  Serial.print(mi->dX,
  Serial.print(mi->dX,
  Serial.print(mi->dX,
  Serial.print(mi->dX,
  Serial.print(mi->dX,
  Serial.print(mi->dX,
  Serial.print(mi->dX,
  Serial.print(mi->dX,
  Serial.print(mi->dX,
  Serial.print(mi->dX,
  Serial.print(mi->dX,
  Serial.print(mi->dX,
  Serial.print(mi->dX,
  Serial.print(mi->dX,
  Serial.print(mi->dX,
  Serial.print(mi->dX,
  Serial.print(mi->dX,
  Serial.print(mi->dX,
  Serial.print(
123
124
                 Serial.print(mi->dX, DEC);
Serial.print(" dy=");
125
126
                 Serial.println(mi->dY, DEC);
127
             };
128
              void MouseRptParser::OnLeftButtonUp (MOUSEINFO *mi)
129
130
            {
                 Serial.println("L Butt Up");
131
             };
132
             void MouseRptParser::OnLeftButtonDown (MOUSEINFO *mi)
133
             {
134
                 Serial.println("L Butt Dn");
135
             };
136
             void MouseRptParser::OnRightButtonUp (MOUSEINFO *mi)
137
138
                 Serial.println("R Butt Up");
139
140
             void MouseRptParser::OnRightButtonDown (MOUSEINFO *mi)
141
142
                 Serial.println("R Butt Dn");
143
             3:
144
145
             void MouseRptParser::OnMiddleButtonUp (MOUSEINFO *mi)
146
147
                 Serial.println("M Butt Up");
148
             void MouseRptParser::OnMiddleButtonDown (MOUSEINF0 *mi)
149
             {
150
                 Serial.println("M Butt Dn");
151
            };
152
153
             class KbdRptParser : public KeyboardReportParser
154
            {
155
                     void PrintKey(uint8_t mod, uint8_t key);
156
157
                 protected:
158
                  void OnControlKeysChanged(uint8_t before, uint8_t after);
void OnKeyDown (uint8_t mod, uint8_t key);
void OnKeyUp (uint8_t mod, uint8_t key);
void OnKeyPressed(uint8_t key);
159
160
161
162
            };
163
164
             void KbdRptParser::PrintKey(uint8_t m, uint8_t key)
165
166
             {
                 MODIFIERKEYS mod;
167
168
                   *((uint8_t*)&mod) = m;
                ((unite_t /smoot) = m;
Serial.print((mod.bmLeftCtrl == 1) ? "C" : " ");
Serial.print((mod.bmLeftShift == 1) ? "S" : " ");
Serial.print((mod.bmLeftAlt == 1) ? "A" : " ");
Serial.print((mod.bmLeftGUI == 1) ? "G" : " ");
169
170
171
172
173
                 Serial.print(" >");
                 PrintHex<uint8_t>(key, 0x80);
                 Serial.print("< ");</pre>
                 Serial.print((mod.bmRightCtrl == 1) ? "C" : " ");
Serial.print((mod.bmRightShift == 1) ? "S" : " ");
Serial.print((mod.bmRightAlt == 1) ? "A" : " ");
Serial.println((mod.bmRightGUI == 1) ? "G" : " ");
             3:
             void KbdRptParser::OnKeyDown(uint8_t mod, uint8_t key)
                 Serial.print("DN ");
PrintKey(mod, key);
uint8_t c = OemToAscii(mod, key);
                if (c)
                      OnKeyPressed(c);
             }
             void KbdRptParser::OnControlKeysChanged(uint8_t before, uint8_t after) {
                  MODIFIERKEYS beforeMod:
                  *((uint8_t*)&beforeMod) = before;
                  MODIFIERKEYS afterMod;
                  *((uint8_t*)&afterMod) = after;
```

```
1.4.2 Examples
```

```
if (beforeMod.bmLeftCtrl != afterMod.bmLeftCtrl) {
     Serial.println("LeftCtrl changed");
   if (beforeMod.bmLeftShift != afterMod.bmLeftShift) {
   Serial.println("LeftShift changed");
   if (beforeMod.bmLeftAlt != afterMod.bmLeftAlt) {
      Serial.println("LeftAlt changed");
  if (beforeMod.bmLeftGUI != afterMod.bmLeftGUI) {
   Serial.println("LeftGUI changed");
   }
  if (beforeMod.bmRightCtrl != afterMod.bmRightCtrl) {
   Serial.println("RightCtrl changed");
   if (beforeMod.bmRightShift != afterMod.bmRightShift) {
     Serial.println("RightShift changed");
   if (beforeMod.bmRightAlt != afterMod.bmRightAlt) {
      Serial.println("RightAlt changed");
   if (beforeMod.bmRightGUI != afterMod.bmRightGUI) {
   Serial.println("RightGUI changed");
   }
}
void KbdRptParser::OnKeyUp(uint8_t mod, uint8_t key)
  Serial.print("UP ");
PrintKey(mod, key);
3
void KbdRptParser::OnKeyPressed(uint8_t key)
  Serial.print("ASCII: ");
   Serial.println((char)key);
};
USB Usb;
USBHub H
              Hub(&Usb);
HIDBoot < USB_HID_PROTOCOL_KEYBOARD | USB_HID_PROTOCOL_MOUSE > HidComposite(&Usb);
HIDBoot<USB_HID_PROTOCOL_KEYBOARD> HidKeyboard(&Usb);
HIDBoot<USB_HID_PROTOCOL_MOUSE> HidMouse(&Usb);
KbdRptParser KbdPrs;
MouseRptParser MousePrs;
void setup()
  Serial.begin( 115200 );
#if !defined(__MIPSEL__)
while (!Serial); // Wait for serial port to connect - used on Leonardo, Teensy and other boards with built-in USB CDC serial connection
#endif
  Serial.println("Start");
  if (Usb.Init() == -1)
Serial.println("OSC did not start.");
  delay( 200 );
  HidComposite.SetReportParser(0, &KbdPrs);
  HidComposite.SetReportParser(1, &MousePrs);
HidKeyboard.SetReportParser(0, &KbdPrs);
  HidMouse.SetReportParser(0, &MousePrs);
}
void loop()
   Usb.Task();
```

Users will need to connect an HID device (*keyboard and/or mouse*) to the USB-C host shield with a USB cable, before running the example. After the example begins, users should see an output in the Serial Monitor with print out based on the user's interaction with their HID device.

**()**2023-03-04

**Q**2023-03-04

santaimpersonator

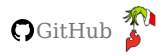

#### Game Controller

HID GAME CONTROLLER

In these examples, we will be connecting the 8BitDo SN30 Pro to the USB-C host shield. Users will need the following items for the examples below:

- 8BitDo SN30 Pro Bluetooth Gamepad For instructions on how to use the 8BitDo SN30 Pro, please refer to their user manual.
- USB 2.0 Type-C Cable 1 Meter
- USB A (Female) to Type C (Male) Converter
- Bluetooth USB Module Mini

#### **USB** Connection

In this example, we will be utilizing the XBOXUSB example from the USB\_Host\_Shield\_2.0 Arduino library. This example can be found in the **File** dropdown menu (*i.e.* (1) **File** > **Examples** > **USB Host Shield Library 2.0** > **Xbox** > **XBOXUSB**). Once the example has been opened, users should see the XBOXUSB.ino example sketch.

| 1. | 🔤 XBOXU   | JSB   Ard | luino IDE 2.0.3                              |                             |    |                 |        |                  |            | _           |        | ×          |
|----|-----------|-----------|----------------------------------------------|-----------------------------|----|-----------------|--------|------------------|------------|-------------|--------|------------|
|    | File Edit | Sketch    | Tools Help                                   |                             |    |                 |        |                  |            |             |        |            |
|    | New Ske   | etch      | Ctrl+N                                       | • •                         |    |                 |        |                  |            |             | ~      | ·Q··       |
|    |           |           | etch Alt+Ctrl+N                              |                             |    |                 |        |                  |            |             |        |            |
|    | Open      |           | Ctrl+O                                       |                             |    |                 |        |                  |            |             |        |            |
|    | Open Re   | ecent     |                                              |                             |    | - developed by  | v Kr   | niction Lauczuc  |            |             |        |            |
|    | Example   | es        |                                              |                             |    | blog.tkjelectro | onic   | cs.dk/ or        |            |             |        | I          |
|    | Close     |           | Ctrl+W                                       | 01.Basics                   |    | s.com           |        |                  |            |             |        |            |
|    | Save      |           | Ctrl+S                                       | 02.Digital                  |    |                 |        |                  |            |             |        |            |
|    | Save As   |           | Ctrl+Shift+S                                 | 03.Analog                   |    |                 |        |                  |            |             |        |            |
|    | Preferer  | nces      | Ctrl+Comma                                   | 04.Communication            |    |                 |        |                  |            |             |        |            |
|    |           |           |                                              | 05.Control                  |    | nclude statmen  |        | n the ino too.   |            |             |        |            |
|    | Advance   | ed        | •                                            | 06.Sensors                  |    |                 |        |                  |            |             |        |            |
|    | Quit      |           | Ctrl+Q                                       | 07.Display                  |    |                 |        |                  |            |             |        |            |
|    |           |           | <pre>#include <spi.h< pre=""></spi.h<></pre> | 08.Strings                  |    |                 |        |                  |            |             |        |            |
|    |           | 14        |                                              | 09.USB                      |    |                 |        |                  |            |             |        |            |
|    |           | 15        | XBOXUSB Xbox(&U                              | 10.StarterKit_BasicKit      | ۱. |                 |        |                  |            |             |        |            |
|    |           | 17        |                                              | 11.ArduinoISP               | •  |                 |        |                  |            |             |        |            |
|    |           | 18        | <pre>void setup() {</pre>                    |                             |    |                 |        |                  |            |             |        |            |
|    |           | 19<br>20  | Serial.begin(<br>#if !defined(               | EEPROM                      |    |                 |        |                  |            |             |        |            |
|    |           | 21        | while (!Seria                                | Ethernet                    |    | o connect - use | ed o   | on Leonardo, Tee |            | her board   | s with | built-     |
|    |           |           | #endif                                       | Firmata                     |    | acm             |        | 1=0.0            |            | Arduino IIn |        | <b>⊾</b> ∩ |
|    |           |           |                                              | Keyboard                    |    | adk             | •      | Lh 9, Cl         | 5140 017-6 | Arduino Uni |        |            |
|    |           |           |                                              | LiquidCrystal               |    | Bluetooth       |        |                  | - A        |             |        |            |
|    |           |           |                                              | SD                          |    | board_qc        |        |                  |            |             | 517    | <b>N</b> T |
|    |           |           |                                              | Servo                       |    | cdc_XR21B1411   |        |                  |            |             |        |            |
|    |           |           |                                              | SoftwareSerial              |    | ftdi            |        |                  |            |             |        |            |
|    |           |           |                                              | SPI                         |    | GPIO            |        |                  |            |             |        |            |
|    |           |           |                                              | Stepper                     |    | HID             |        |                  |            |             |        |            |
|    |           |           |                                              | TET                         |    | hub_demo        |        |                  |            |             |        |            |
|    |           |           |                                              | Wire                        | •  | max_LCD         |        |                  |            |             |        |            |
|    |           |           |                                              |                             |    | MiniDSP         |        |                  |            |             |        |            |
|    |           |           |                                              | ArduinoBLE                  |    | pl2303          |        |                  |            |             |        |            |
|    |           |           |                                              | TinyGPSPlus                 |    | PS3USB          |        |                  |            |             |        |            |
|    |           |           |                                              | USB Host Shield Library 2.0 |    | PS4USB          |        |                  |            |             |        |            |
|    |           |           |                                              |                             |    | PS5USB          |        |                  |            |             |        |            |
|    |           |           |                                              |                             |    | PSBuzz          |        | VROVOLD          |            |             |        |            |
|    |           |           |                                              |                             |    | SwitchProUSB    |        | XBOXOLD          |            |             |        |            |
|    |           |           |                                              |                             |    |                 |        | VROVONESPT       |            |             |        |            |
|    |           |           |                                              |                             |    |                 |        |                  |            |             |        |            |
|    |           |           |                                              |                             |    | Ybox            | ,<br>, |                  |            |             |        |            |
|    |           |           |                                              |                             |    | ADOX            |        | VPOVO2P          |            |             |        |            |

Select the XBOXUSB example sketch from the File drop-down menu.

#### OXONE.ino

```
101
             /*
102
              ,
Example sketch for the Xbox 360 USB library - developed by Kristian Lauszus
For more information visit my blog: http://blog.tkjelectronics.dk/ or
send me an e-mail: kristianl@tkjelectronics.com
103
104
105
106
107
            #include <XBOXUSB.h>
108
109
            // Satisfy the IDE, which needs to see the include statment in the ino too.
110
            #ifdef dobogusinclude
111
            #include <spi4teensy3.h>
112
             #endif
113
            #include <SPI.h>
            USB Usb;
            XBOXUSB Xbox(&Usb);
            void setup() {
                Serial.begin(115200);
            #if !defined(__MIPSEL__)
while (!Serial); // Wait for serial port to connect - used on Leonardo, Teensy and other boards with built-in USB CDC serial connection
            #endif
                if (Usb.Init() == -1) {
   Serial.print(F("\r\nOSC did not start"));
                     while (1); //halt
                 Serial.print(F("\r\nXBOX USB Library Started"));
            void loop() {
                Usb.Task();
                 if (Xbox.Xbox360Connected) {
    if (Xbox.getButtonPress(LT) || Xbox.getButtonPress(RT)) {
                         Serial.print("LT: ");
                         Serial.print(Xbox.getButtonPress(LT));
Serial.print("\tRT: ");
                         Serial.println(Xbox.getButtonPress(RT));
                         Xbox.setRumbleOn(Xbox.getButtonPress(LT), Xbox.getButtonPress(RT));
                     } else
                         Xbox.setRumbleOn(0, 0);
             if (Xbox.getAnalogHat(LeftHatX) > 7500 || Xbox.getAnalogHat(LeftHatX) < -7500 || Xbox.getAnalogHat(LeftHatY) > 7500 || Xbox.getAnalogHat(LeftHatX) < -7500 || Xbox.getAnalogHat(RightHatX) > 7500 || Xbox.getAnalogHat(RightHatX) < -7500 || Xbox.getAnalogHat(RightHatX) > 7500 || Xbox.getAnalogHat(RightHatX) < -7500 || Xbox.getAnalogHat(RightHatX) > 7500 || Xbox.getAnalogHat(RightHatX) < -7500 || Xbox.getAnalogHat(RightHatX) > 7500 || Xbox.getAnalogHat(RightHatX) < -7500 || Xbox.getAnalogHat(RightHatX) > 7500 || Xbox.getAnalogHat(RightHatX) < -7500 || Xbox.getAnalogHat(RightHatX) > 7500 || Xbox.getAnalogHat(RightHatX) < -7500 || Xbox.getAnalogHat(RightHatX) > 7500 || Xbox.getAnalogHat(RightHatX) < -7500 || Xbox.getAnalogHat(RightHatX) > 7500 || Xbox.getAnalogHat(RightHatX) < -7500 || Xbox.getAnalogHat(RightHatX) > 7500 || Xbox.getAnalogHat(RightHatX) < -7500 || Xbox.getAnalogHat(RightHatX) > 7500 || Xbox.getAnalogHat(RightHatX) < -7500 || Xbox.getAnalogHat(RightHatX) > 7500 || Xbox.getAnalogHat(RightHatX) < -7500 || Xbox.getAnalogHat(RightHatX) < -7500 || Xbox.getAnalogHat(RightHatX) < -7500 || Xbox.getAnalogHat(RightHatX) < -7500 || Xbox.getAnalogHat(RightHatX) < -7500 || Xbox.getAnalogHat(RightHatX) < -7500 || Xbox.getAnalogHat(RightHatX) < -7500 || Xbox.getAnalogHat(RightHatX) < -7500 || Xbox.getAnalogHat(RightHatX) < -7500 || Xbox.getAnalogHat(RightHatX) < -7500 || Xbox.getAnalogHat(RightHatX) < -7500 || Xbox.getAnalogHat(RightHatX) < -7500 || Xbox.getAnalogHat(RightHatX) < -7500 || Xbox.getAnalogHat(RightHatX) < -7500 || Xbox.getAnalogHat(RightHatX) < -7500 || Xbox.getAnalogHat(RightHatX) < -7500 || Xbox.getAnalogHat(RightHatX) < -7500 || Xbox.getAnalogHat(RightHatX) < -7500 || Xbox.getAnalogHat(RightHatX) < -7500 || Xbox.getAnalogHat(RightHatX) < -7500 || Xbox.getAnalogHat(RightHatX) < -7500 || Xbox.getAnalogHat(RightHatX) < -7500 || Xbox.getAnalogHat(RightHatX) < -7500 || Xbox.getAnalogHat(RightHatX) < -7500 || Xbox.getAnalogHat(RightHatX) < -7500 || Xbox.getAnalogHat(RightHatX) < -7500 || Xbox.getAnalogHat(R
            < -7500) {
if (Xbox.getAnalogHat(LeftHatX) > 7500 || Xbox.getAnalogHat(LeftHatX) < -7500) {
                             Serial.print(F("LeftHatX: "));
Serial.print(Xbox.getAnalogHat(LeftHatX));
                             Serial.print("\t");
                         if (Xbox.getAnalogHat(LeftHatY) > 7500 || Xbox.getAnalogHat(LeftHatY) < -7500) {
   Serial.print(F("LeftHatY: "));</pre>
                             Serial.print(Xbox.getAnalogHat(LeftHatY));
                              Serial.print("\t");
                         if (Xbox.getAnalogHat(RightHatX) > 7500 || Xbox.getAnalogHat(RightHatX) < -7500) {
   Serial.print(F("RightHatX: "));</pre>
                             Serial.print(('\sgittant',')',
Serial.print(Xbox.getAnalogHat(RightHatX));
                         / 
if (Xbox.getAnalogHat(RightHatY) > 7500 || Xbox.getAnalogHat(RightHatY) < -7500) {
   Serial.print(F("RightHatY: "));
   Serial.print(Xbox.getAnalogHat(RightHatY));
                         Serial.println();
                     3
                     if (Xbox.getButtonClick(UP)) {
    Xbox.setLedOn(LED1);
                         Serial.println(F("Up"));
                     if (Xbox.getButtonClick(DOWN)) {
                         Xbox.setLedOn(LED4);
                         Serial.println(F("Down"));
                     if (Xbox.getButtonClick(LEFT)) {
                         Xbox.setLedOn(LED3);
Serial.println(F("Left"));
                     if (Xbox.getButtonClick(RIGHT)) {
                         Xbox.setLedOn(LED2);
Serial.println(F("Right"));
                     if (Xbox.getButtonClick(START)) {
   Xbox.setLedMode(ALTERNATING);
                         Serial.println(F("Start"))
                     if (Xbox.getButtonClick(BACK)) {
                         Xbox.setLedBlink(ALL);
                         Serial.println(F("Back"));
                     if (Xbox.getButtonClick(L3))
                         Serial.println(F("L3"))
                     if (Xbox.getButtonClick(R3))
                         Serial.println(F("R3"));
                     if (Xbox.getButtonClick(LB))
                        Serial.println(F("LB"));
                     if (Xbox.getButtonClick(RB))
  Serial.println(F("RB"));
                     if (Xbox.getButtonClick(XBOX)) {
```

```
- 48/59 -
```

```
Xbox.setLedMode(ROTATING);
Serial.println(F("Xbox"));
}
if (Xbox.getButtonClick(A))
Serial.println(F("A"));
if (Xbox.getButtonClick(B))
Serial.println(F("B"));
if (Xbox.getButtonClick(X))
Serial.println(F("X"));
if (Xbox.getButtonClick(Y))
Serial.println(F("Y"));
}
delay(1);
```

}

Users will need to turn on and connect the controller to the USB-C host shield with a USB cable, before running the example.

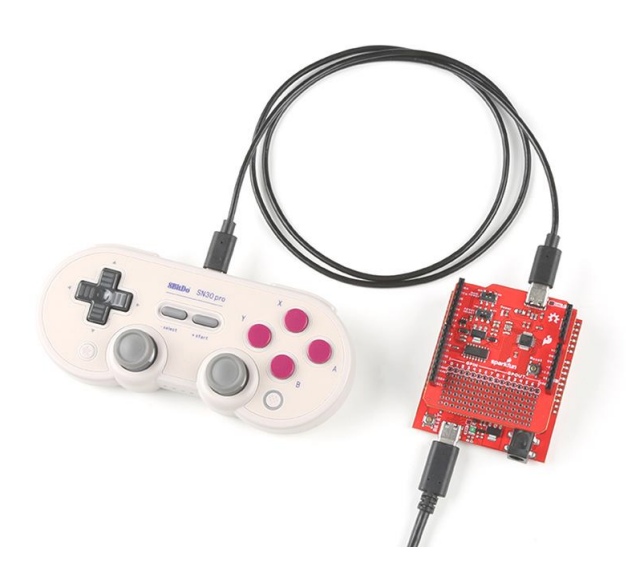

8BitDo controller connected to the USB-C Host Shield with a USB-C cable.

#### Note

To turn on the controller, press the Start + X buttons. Users should see two status LEDs blinking at the bottom of the controller.

After the example begins, users should see an output in the Serial Monitor with print out based on the user's interaction with their controller.

**Bluetooth Connection** 

In this example, we will be utilizing the XBOXONESBT example from the USB\_Host\_Shield\_2.0 Arduino library. This example can be found in the **File** dropdown menu (*i.e.* (1) **File** > **Examples** > **USB Host Shield Library 2.0** > **Xbox** > **XBOXONESBT**). Once the example has been opened, users should see the XBOXONESBT.ino example sketch.

| 1. | 🔤 XBOXUSB   Arc  | duino IDE 2.0.3                              |                                |   |                                   |              |                  |              | _           |              | $\times$   |
|----|------------------|----------------------------------------------|--------------------------------|---|-----------------------------------|--------------|------------------|--------------|-------------|--------------|------------|
|    | File Edit Sketch | Tools Help                                   |                                |   |                                   |              |                  |              |             |              |            |
|    | New Sketch       | Ctrl+N                                       | · · ·                          |   |                                   |              |                  |              |             | $\checkmark$ | ·Q.        |
|    |                  | <pre>cetch Alt+Ctrl+N</pre>                  |                                |   |                                   |              |                  |              |             |              |            |
|    | Open             | Ctrl+O                                       |                                |   |                                   |              |                  |              |             |              |            |
|    | Open Recent      |                                              |                                |   | davalanad b                       |              | istion Loussus   |              |             |              |            |
|    | Examples         |                                              |                                |   | - developed by<br>blog.tkielectro | y ⊾r<br>oni¢ | cs.dk/ or        |              |             |              | I          |
|    | Close            | Ctrl+W                                       | 01.Basics                      |   | s.com                             |              |                  |              |             |              |            |
|    | Save             | Ctrl+S                                       | 02.Digital                     |   |                                   |              |                  |              |             |              |            |
|    | Save As          | Ctrl+Shift+S                                 | 03.Analog                      |   |                                   |              |                  |              |             |              |            |
|    | Preferences      | Ctrl+Comma                                   | 04.Communication               |   |                                   |              |                  |              |             |              |            |
|    |                  |                                              | 05.Control                     |   | nclude statmen                    |              | n the ino too.   |              |             |              |            |
|    | Advanced         |                                              | 06.Sensors                     |   |                                   |              |                  |              |             |              |            |
|    | Quit             | Ctrl+Q                                       | 07.Display                     |   |                                   |              |                  |              |             |              |            |
|    |                  | <pre>#include <spi.h< pre=""></spi.h<></pre> | 08.Strings                     |   |                                   |              |                  |              |             |              |            |
|    | 14               |                                              | 09.USB                         |   |                                   |              |                  |              |             |              |            |
|    | 15               | VSB USD;<br>XBOXUSB Xbox(&U                  | 10.StarterKit_BasicKit         |   |                                   |              |                  |              |             |              |            |
|    | 17               | Abonoso Abon(ab                              | 11.ArduinoISP                  |   |                                   |              |                  |              |             |              |            |
|    | 18               | <pre>void setup() {</pre>                    |                                |   |                                   |              |                  |              |             |              |            |
|    | 19               | Serial.begin(                                | EEPROM                         |   |                                   |              |                  |              |             |              |            |
|    | 20               | while (!Seria                                | Ethernet                       |   | o connect - us                    | ed o         | on Leonardo. Tee | ensv and ot  | her boards  | with         | built-     |
|    |                  | #endif                                       | Firmata                        |   | acm                               |              |                  |              |             |              |            |
|    |                  |                                              | Keyboard                       |   | adk                               | •            | Ln 9, 0          | Col 46 UTF-8 | Arduino Uno | on COM       | 5 <b>(</b> |
|    |                  |                                              | LiquidCrystal                  |   | Bluetooth                         |              |                  | - E          | - 1 -       |              |            |
|    |                  |                                              | SD                             |   | board_gc                          |              |                  |              |             |              | RT         |
|    |                  |                                              | Servo                          |   | <br>cdc XR21B1411                 |              |                  |              |             |              | HT 1       |
|    |                  |                                              | SoftwareSerial                 |   | -<br>ftdi                         |              |                  |              |             |              |            |
|    |                  |                                              | SPI                            |   | GPIO                              |              |                  |              |             |              |            |
|    |                  |                                              | Stepper                        |   | HID                               |              |                  |              |             |              |            |
|    |                  |                                              | TFT                            |   | hub_demo                          |              |                  |              |             |              |            |
|    |                  |                                              | Wire                           |   | max_LCD                           |              |                  |              |             |              |            |
|    |                  |                                              | Evamples from Custom Libraries |   | MiniDSP                           |              |                  |              |             |              |            |
|    |                  |                                              |                                | , | pl2303                            |              |                  |              |             |              |            |
|    |                  |                                              | TinuGDSDluc                    | , | PS3USB                            |              |                  |              |             |              |            |
|    |                  |                                              | LISB Host Shield Library 2.0   | • | PS4USB                            |              |                  |              |             |              |            |
|    |                  |                                              |                                |   | PS5USB                            |              |                  |              |             |              |            |
|    |                  |                                              |                                |   | PSBuzz                            |              |                  |              |             |              |            |
|    |                  |                                              |                                |   | SwitchProUSB                      |              | XBOXOLD          |              |             |              |            |
|    |                  |                                              |                                |   | testusbhostFAT                    |              | XBOXONE          |              |             |              |            |
|    |                  |                                              |                                |   | USB_desc                          |              | XBOXONESBT       |              |             |              |            |
|    |                  |                                              |                                |   | USBH_MIDI                         |              | XBOXRECV         |              |             |              |            |
|    |                  |                                              |                                |   | Xbox                              |              | XBOXUSB          |              |             |              |            |

Select the XBOXONESBT example sketch from the File drop-down menu.

#### OXONESBT.ino

```
101
            /*
102
             Example sketch for the Xbox One S Bluetooth library - developed by Kristian Sloth Lauszus
103
             For more information visit the Github repository: github.com/felis/USB_Host_Shield_2.0 or send me an e-mail: lauszus@gmail.com
104
105
106
107
           #include <XBOXONESBT.h>
108
           #include <usbhub.h>
109
110
            // Satisfy the IDE, which needs to see the include statement in the ino too.
111
           #ifdef dobogusinclude
112
           #include <spi4teensy3.h>
113
           #endif
114
           #include <SPI.h>
115
116
           USB Usb;
117
            //USBHub Hub1(&Usb); // Some dongles have a hub inside
118
           BTD Btd(&Usb); // You have to create the Bluetooth Dongle instance like so
119
120
            /* You can create the instance of the XBOXONESBT class in two ways */
121
           // This will start an inquiry and then pair with the Xbox One S controller - you only have to do this once
// You will need to hold down the Sync and Xbox button at the same time, the Xbox One S controller will then start to blink rapidly indicating that it is in
123
           pairing mode
124
           XBOXONESBT Xbox(&Btd, PAIR);
125
126
           // After that you can simply create the instance like so and then press the Xbox button on the device //XBOXONESBT Xbox(&Btd);
127
128
129
           void setup()
130
               Serial.begin(115200);
131
           #if idefined(_MIPSEL_)
while (!Serial); // Wait for serial port to connect - used on Leonardo, Teensy and other boards with built-in USB CDC serial connection
132
133
            #endif
               if (Usb.Init() == -1) {
   Serial.print(F("\r\nOSC did not start"));
                   while (1); //halt
               Serial.print(F("\r\nXbox One S Bluetooth Library Started"));
            void loop() {
               Usb.Task();
               if (Xbox.connected()) {
           if (Nox.setAnalogHat(LeftHatX) > 7500 || Xbox.getAnalogHat(LeftHatX) < -7500 || Xbox.getAnalogHat(LeftHatY) > 7500 || Xbox.getAnalogHat(LeftHatY) < -7500 || Xbox.getAnalogHat(RightHatX) > 7500 || Xbox.getAnalogHat(RightHatX) < -7500 || Xbox.getAnalogHat(RightHatX) > 7500 || Xbox.getAnalogHat(RightHatX) < -7500 || Xbox.getAnalogHat(RightHatX) > 7500 || Xbox.getAnalogHat(RightHatX) < -7500 || Xbox.getAnalogHat(RightHatX) > 7500 || Xbox.getAnalogHat(RightHatX) < -7500 || Xbox.getAnalogHat(RightHatX) > 7500 || Xbox.getAnalogHat(RightHatX) < -7500 || Xbox.getAnalogHat(RightHatX) > 7500 || Xbox.getAnalogHat(RightHatX) < -7500 || Xbox.getAnalogHat(RightHatX) > 7500 || Xbox.getAnalogHat(RightHatX) < -7500 || Xbox.getAnalogHat(RightHatX) > 7500 || Xbox.getAnalogHat(RightHatX) < -7500 || Xbox.getAnalogHat(RightHatX) > 7500 || Xbox.getAnalogHat(RightHatX) < -7500 || Xbox.getAnalogHat(RightHatX) > 7500 || Xbox.getAnalogHat(RightHatX) < -7500 || Xbox.getAnalogHat(RightHatX) > 7500 || Xbox.getAnalogHat(RightHatX) < -7500 || Xbox.getAnalogHat(RightHatX) < -7500 || Xbox.getAnalogHat(RightHatX) < -7500 || Xbox.getAnalogHat(RightHatX) < -7500 || Xbox.getAnalogHat(RightHatX) < -7500 || Xbox.getAnalogHat(RightHatX) < -7500 || Xbox.getAnalogHat(RightHatX) < -7500 || Xbox.getAnalogHat(RightHatX) < -7500 || Xbox.getAnalogHat(RightHatX) < -7500 || Xbox.getAnalogHat(RightHatX) < -7500 || Xbox.getAnalogHat(RightHatX) < -7500 || Xbox.getAnalogHat(RightHatX) < -7500 || Xbox.getAnalogHat(RightHatX) < -7500 || Xbox.getAnalogHat(RightHatX) < -7500 || Xbox.getAnalogHat(RightHatX) < -7500 || Xbox.getAnalogHat(RightHatX) < -7500 || Xbox.getAnalogHat(RightHatX) < -7500 || Xbox.getAnalogHat(RightHatX) < -7500 || Xbox.getAnalogHat(RightHatX) < -7500 || Xbox.getAnalogHat(RightHatX) < -7500 || Xbox.getAnalogHat(RightHatX) < -7500 || Xbox.getAnalogHat(RightHatX) < -7500 || Xbox.getAnalogHat(RightHatX) < -7500 || Xbox.getAnalogHat(RightHatX) < -7500 || Xbox.getAnalogHat(RightHatX) < -7500 || Xbox.getAnalogHat(RightHatX) < -7500 || Xbox.getAnalogH
             -7500) {
    if (Xbox.getAnalogHat(LeftHatX) > 7500 || Xbox.getAnalogHat(LeftHatX) < -7500) {</pre>
                            Serial.print(F("LeftHatX: "))
                           Serial.print(Xbox.getAnalogHat(LeftHatX));
Serial.print("\t");
                        if (Xbox.getAnalogHat(LeftHatY) > 7500 || Xbox.getAnalogHat(LeftHatY) < -7500) {
                            Serial.print(F("LeftHatY: "))
                            Serial.print(Xbox.getAnalogHat(LeftHatY));
                           Serial.print("\t");
                        if (Xbox.getAnalogHat(RightHatX) > 7500 || Xbox.getAnalogHat(RightHatX) < -7500) {
                           Serial.print(F("RightHatX: "));
Serial.print(Xbox.getAnalogHat(RightHatX));
                            Serial.print("\t")
                       if (Xbox.getAnalogHat(RightHatY) > 7500 || Xbox.getAnalogHat(RightHatY) < -7500) {
   Serial.print(F("RightHatY: "));</pre>
                            Serial.print(Xbox.getAnalogHat(RightHatY));
                       Serial.println();
                    if (Xbox.getButtonPress(LT) > 0 || Xbox.getButtonPress(RT) > 0) {
                       if (Xbox.getButtonPress(LT) > 0) {
   Serial.print(F("LT: "));
                            Serial.print(Xbox.getButtonPress(LT)):
                            Serial.print("\t");
                        if (Xbox.getButtonPress(RT) > 0) {
   Serial.print(F("RT: "));
                           Serial.print(Xbox.getButtonPress(RT));
Serial.print("\t");
                       Serial.println();
                   // Set rumble effect
static uint16_t oldLTValue, oldRTValue;
if (Xbox.getButtonPress(IT) != oldLTValue || Xbox.getButtonPress(RT) != oldRTValue) {
    oldLTValue = Xbox.getButtonPress(LT);
    oldRTValue = Xbox.getButtonPress(RT);
    uint8_t leftRumble = map(oldLTValue, 0, 1023, 0, 255); // Map the trigger values into a byte
    uint8_t rightPumble = map(oldLTValue, 0, 1023, 0, 255);
}
                       uinte_t rightRumble = map(oldRTValue, 0, 1023, 0, 255);
if (leftRumble > 0 || rightRumble > 0)
Xbox.setRumbleOn(leftRumble, rightRumble, leftRumble, rightRumble);
                       else
                           Xbox.setRumbleOff();
                   3
                   if (Xbox.getButtonClick(UP))
                       Serial.println(F("Up"))
                   if (Xbox.getButtonClick(DOWN))
   Serial.println(F("Down"));
                   if (Xbox.getButtonClick(LEFT))
```

- 54/59 -

```
    s
    if
        s
        if
        s
        if
        s
        }
    }
}
```

```
if (Xbox.getButtonClick(VIEW))
   Serial.println(F("View"));
if (Xbox.getButtonClick(MENU))
   Serial.println(F("Menu"));
if (Xbox.getButtonClick(XBOX)) {
   Serial.println(F("Xbox"));
   Xbox.disconnect();
}
if (Xbox.getButtonClick(RB))
   Serial.println(F("RB"));
if (Xbox.getButtonClick(RB))
   Serial.println(F("RB"));
if (Xbox.getButtonClick(RT))
   Serial.println(F("T"));
if (Xbox.getButtonClick(RT))
   Serial.println(F("R"));
if (Xbox.getButtonClick(RS))
   Serial.println(F("R"));
if (Xbox.getButtonClick(RT))
   Serial.println(F("R"));
if (Xbox.getButtonClick(RS))
   Serial.println(F("R"));
if (Xbox.getButtonClick(RS))
   Serial.println(F("R"));
if (Xbox.getButtonClick(RS))
   Serial.println(F("R"));
if (Xbox.getButtonClick(R))
   Serial.println(F("S"));
if (Xbox.getButtonClick(X))
   Serial.println(F("S"));
if (Xbox.getButtonClick(X))
   Serial.println(F("S"));
if (Xbox.getButtonClick(X))
   Serial.println(F("S"));
if (Xbox.getButtonClick(X))
   Serial.println(F("S"));
if (Xbox.getButtonClick(X))
   Serial.println(F("S"));
if (Xbox.getButtonClick(Y))
   Serial.println(F("S"));
if (Xbox.getButtonClick(Y))
   Serial.println(F("S"));
if (Xbox.getButtonClick(Y))
   Serial.println(F("S"));
if (Xbox.getButtonClick(Y))
   Serial.println(F("S"));
if (Xbox.getButtonClick(Y))
   Serial.println(F("S"));
if (Xbox.getButtonClick(Y))
   Serial.println(F("S"));
   Serial.println(F("S"));
   Serial.println(F("S"));
   Serial.println(F("S"));
   Serial.println(F("S"));
   Serial.println(F("S"));
   Serial.println(F("S"));
   Serial.println(F("S"));
   Serial.println(F("S"));
   Serial.println(F("S"));
   Serial.println(F("S"));
   Serial.println(F("S"));
   Serial.println(F("S"));
   Serial.println(F("S"));
   Serial.println(F("S"));
   Serial.println(F("S"));
   Serial.println(F("S"));
   Serial.println(F("S"));
   Serial.println(F("S"));
   Serial.println(F("S"));
   Serial.println(F("S"));
   Serial.println(F("S"));
   Serial.println(F("S"));
   Serial.println(F("S"));
   Serial.println(F("S"));
   Serial.println(
```

Serial.println(F("Left"));
if (Xbox.getButtonClick(RIGHT))
Serial.println(F("Right"));

Users will need to connect the Bluetooth USB module to the USB-C host shield with the USB adapter before running the example. After the example begins, users should see an output in the Serial Monitor with print out based on the user's interaction with their controller.

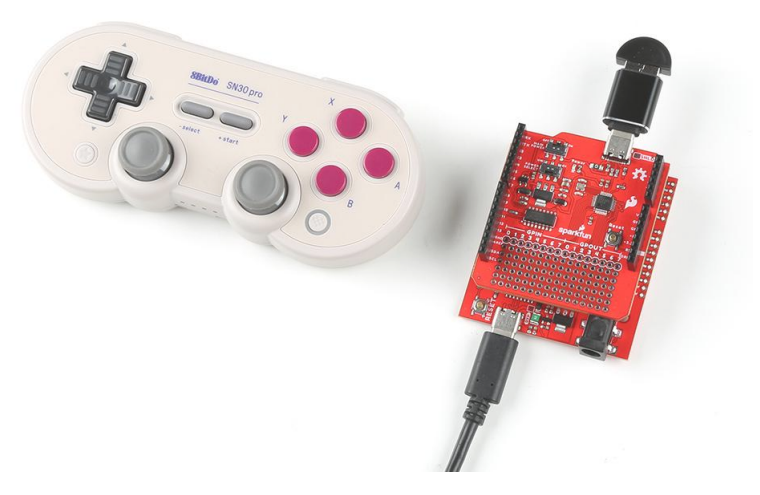

Bluetooth module connected to the USB-C Host Shield; and paired with an 8BitDo controller.

!! note Make sure to wait until after the board restarts and executes the example, before pairing the 8BitDo controller with the Bluetooth module.

Bluetooth Pairing the Controller

To turn on the controller, press the start + x buttons. Users should see two status LEDs blinking at the bottom of the controller. To pair the controller, press and hold the pair button at the top of the controller, next to the USB-C connector, for 3 seconds. Once paired, the controller should vibrate.

**(**2023-03-04

Q2023-03-04

Santaimpersonator

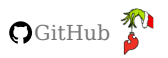

## 2. Resources

#### 2.1 Product Resources

- Product Page
- Schematic (PDF)
- Eagle Files (ZIP)
- Board Dimensions (PDF)
- Arduino Library: USB Host Rev. 2.0
- GitHub Hardware Repo

#### 2.1.1 Additional Resources

- Arduino Shields Tutorial (v2)
- Arduino Shields Product Category
- SparkFun Technical Assistance

#### 2.2 Hardware Component Documentation

- USB Peripheral/Host Controller: MAX3421E (PDF)
- Errata\_MAX3421E (PDF)
- Programming Guide (PDF)
- Technical Articles
- Article Turn any video game controller into a USB mouse (PDF)
- Application Notes
- The Maxim USB Laboratory (PDF)
- Setting Up the Maxim USB Laboratory (PDF)
- Power Regulation:
- MIC5205 (PDF)
- LM1117 (PDF)
- Logic-Level Converter:
- 74HC4050 (PDF)

#### 2.3 Manufacturer's Resources

Maxim Integrated (now part of Analog Devices) also provides great resources for the MAX3421E USB Peripheral/Host Controller:

- MAX3421E Product Page
- Technical Documentation
- Tutorial Turn any video game controller into a USB mouse
- Technical Support Page
- Knowledge Base Page

\$2023-03-04

**Q**2023-03-04

santaimpersonator

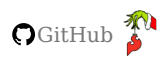

## 3. Support

### 3.1 Troubleshooting Tips

#### ed Help?

If you need technical assistance or more information on a product that is not working as you expected, we recommend heading on over to the SparkFun Technical Assistance page for some initial troubleshooting.

SparkFun Technical Assistance Page

If you can't find what you need there, the SparkFun Forums is a great place to search for additional information and to ask questions.

#### kcount Registration Required

If this is your first visit to our forum, you'll need to register an account to post questions.

#### 3.1.1 Initialization Failure

The following error message, in the serial terminal, indicates that there was a problem communicating with the MAX3421E chip.

OSC did not start

This error occurs here in the example code:

```
if (Usb.Init() == -1)
    Serial.println("OSC did not start.");
```

Here are a few steps users can perform to diagnose the issue:

- Double-check the hardware connections; including, but not limited to the solder joints, header pins (male and female), etc.
- Disconnect power from the board and try a continuity test with a multimeter.
- Make sure the switches are in the correct position to provide power to the shield.
- The shield requires a minimum 5V input voltage.
- The red, power LED should be lit when the shield is powered.
- Double-check the library for any I/O pin modifications.

#### 3.1.2 USB Hub

If users connect USB hubs or USB cables with a hub to the USB host shield, refer to the hub\_demo example from the USB\_Host\_Shield\_2.0 Arduino library. This example can be found in the **File** dropdown menu (*i.e.* **File** > **Examples** > **USB Host Shield Library 2.0** > **hub\_demo**) and will list the USB description for the hub(s) and all the peripheral devices connected to the hub(s).

## Chly interested in the USB hub description?

To see just the USB description for the hub(s) connected to the USB host shield, follow the information in the library's FAQ. Utilizing the USB\_dec example, uncomment lines 12-18(1).

1. Each instance of USBHub Hub<number>(&Usb); enables a USB hub, but the library is limited up to **seven** USB hubs.

 USB
 Usb;

 12
 //USBHub
 Hub1(&Usb);

 13
 //USBHub
 Hub2(&Usb);

 14
 //USBHub
 Hub3(&Usb);

 15
 //USBHub
 Hub4(&Usb);

 16
 //USBHub
 Hub4(&Usb);

 17
 //USBHub
 Hub6(&Usb);

 18
 //USBHub
 Hub7(&Usb);

\$2023-03-04

**Q**2023-03-04

Santaimpersonator

🞧 GitHub 🌮